|                               | Δ                |        | HSO/FIR                               | ST-DPU |
|-------------------------------|------------------|--------|---------------------------------------|--------|
|                               | 2<br>2<br>2<br>7 | r      | )RD · -                               |        |
| TITLE: CPU BOARD TEST PROCEDU | RE               | -      |                                       |        |
| DOCUMENT No: DPU-PR-CGS-001   |                  | PAGE   | E: 1 <b>OF</b> 57                     |        |
| ISSUE No: 2                   |                  | DATE   | : 24/10/2001                          |        |
| PREPARED BY: A. SCIORTINO     |                  |        |                                       |        |
| APPROVED BY: V. CHIAVERINI    |                  |        |                                       |        |
| THIS DOCU                     | MENT IS          | SUBJEC | T TO THE APPROVAL OF                  | ÷:     |
| Product Assurance             | YES<br>X         | NO     |                                       |        |
| Configuration Control         | x                |        | Approval Signature                    | Date   |
| Project Control               |                  | x      | Approval Signature                    | Date   |
| Engineering                   | x                |        |                                       | Date   |
| Managing Director             |                  | х      |                                       |        |
| CGS Program Manager           | х                |        | Approval Signature                    |        |
|                               |                  |        | Approval Signature                    | Date   |
| Higher Level Contractor       | YES              | NO     |                                       |        |
| Customer                      |                  |        | Approval Signature Approval Signature | Date   |

| Data Management |           |      |
|-----------------|-----------|------|
|                 | Signature | Date |

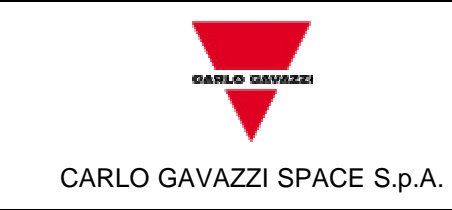

DOC N°: DPU-PR-CGS-001

ISSUE : 2 DATE: 24/10/2001

PAGE : 3 of 57

| DOCUMENT CHANGE RECORD |            |                     |                   |         |  |
|------------------------|------------|---------------------|-------------------|---------|--|
| ISSUE N°               | DATE       | CHANGE<br>AUTHORITY | PAGES<br>AFFECTED | REMARKS |  |
| 1                      | 29/07/2001 |                     |                   |         |  |
| 2                      | 24/10/2001 |                     | All               |         |  |

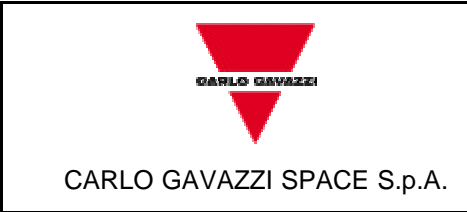

DOC N°: DPU-PR-CGS-001

ISSUE : 2 DATE: 24/10/2001

PAGE : 4 of 57

| LIST OF VALID PAGES |          |      |          |      |             |      |          |      |          |
|---------------------|----------|------|----------|------|-------------|------|----------|------|----------|
| PAGE                | ISSUE N° | PAGE | ISSUE N° | PAGE | ISSUE<br>N° | PAGE | ISSUE N° | PAGE | ISSUE N° |
| 1-59                | 2        |      |          |      |             |      |          |      |          |

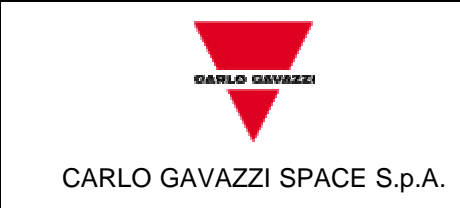

DOC N°: DPU-PR-CGS-001

ISSUE : 2 DATE: 24/10/2001

PAGE : 5 of 57

# **TABLE OF CONTENTS**

| <u>1</u> | <u>SCOPE</u>                     | <u>7</u>   |
|----------|----------------------------------|------------|
| <u>2</u> | APPLICABLE DOCUMENTS             | 8          |
| <u>3</u> | REFERENCE DOCUMENTS              | 9          |
| <u>4</u> | PARTICIPANTS REQUIRED            | 10         |
| 4.1      | General                          | 10         |
| 4.2      | Responsibility                   | 10         |
| 4.3      | QA WITNESS OF TESTS AND SIGN-OFF | 10         |
| 4.4      | NON-CONFORMANCE AND FAILURES     | 10         |
| 4.5      | CALIBRATION REQUIREMENTS         | 11         |
| <u>5</u> | TEST CONDITIONS                  | <u> 12</u> |
| <u>6</u> | INSTRUMENTATION                  | <u> 13</u> |
| <u>7</u> | EXECUTING TEST                   | <u> 14</u> |
| <u>8</u> | DEVIATION                        | 57         |
| 8.1      | PROCEDURE VARIATION SHEET        | 57         |
| <u>9</u> | APPENDIX A                       | <u> 59</u> |

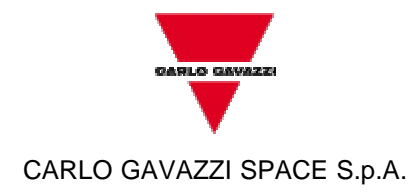

DOC N°: DPU-PR-CGS-001

ISSUE : 2 DATE: 24/10/2001

PAGE : 6 of 57

# LIST OF ACRONYMS

HSO/FIRST-

DPU

| DPU    | Data Processing Unit                                |
|--------|-----------------------------------------------------|
| EDAC   | Error Detector And Corrector                        |
| DPR    | Dual Port Ram                                       |
| EEPROM | Electrically Erasable Programmable Read Only Memory |
| EM     | Engineering Model                                   |
| EPROM  | Erasable Programmable Read Only Memory              |
| EQM    | Engineering Qualification Model                     |
| FIRST  | Far Infra-Red and Sub-millimeter Telescope          |
| FM     | Flight Model                                        |
| FPGA   | Field Programmable Gate Array                       |
| FS     | Flight Spare                                        |
| HIFI   | Heterodyne Instrument for First                     |
| HSO    | Herschel Space Observatory                          |
| IF     | Interface                                           |
| ISR    | Interrupt Service Routine                           |
| LSA    | Logic State Analyzer                                |
| PACS   | Photoconductor Array Camera and Spectrometer        |
| РСВ    | Printed Circuit Board                               |
| PROM   | Programmable Read Only Memory                       |
| PL     | Payload                                             |
| RAM    | Random Access Memory                                |
| SC     | Spacecraft                                          |
| SPIRE  | Spectral and Photometric Imaging Receiver           |
| TE     | Test Equipment                                      |

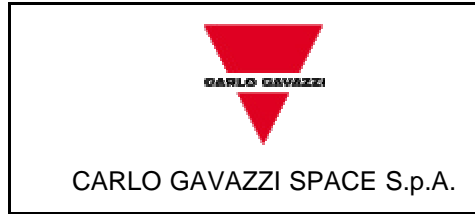

DOC N°: DPU-PR-CGS-001

ISSUE : 2 DATE: 24/10/2001

PAGE : 7 of 57

## 1 SCOPE

The aim of the present document is to define a procedure to test the EM version of CPU board to be used in the Data Processing Units, developed in the framework of the HSO/FIRST program. Particularly it must be tested each of the following block:

- 1. DSP and Program Memory
- 2. Data Memory
- 3. 32-Bit Internal Bus
- 4. Interval Timer & Interrupt Manager
- 5. Watchdog
- 6. EEPROM
- 7. IEEE 1355 Interface

It is not mandatory to follow the previous order. Each part can be tested independently from the others.

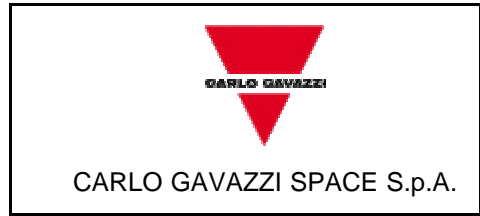

DOC Nº: DPU-PR-CGS-001

ISSUE : 2 DATE: 24/10/2001

PAGE : 8 of 57

# 2 APPLICABLE DOCUMENTS

The current issue of the following documents is applicable:

[AD1]: DPU-PL-CGS-001 "Product Assurance Plan for FIRST-DPU"

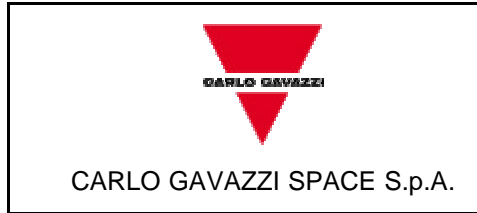

DOC Nº: DPU-PR-CGS-001

ISSUE : 2 DATE: 24/10/2001

PAGE : 9 of 57

# **3 REFERENCE DOCUMENTS**

To test the board the user needs the current issue of the following documents:

- [RD1]: DPU-SP-CGS-001, FIRST CPU BOARD SPECIFICATION
- [RD2]: DPU-MA-CGS-001, CPU BOARD USER MANUAL

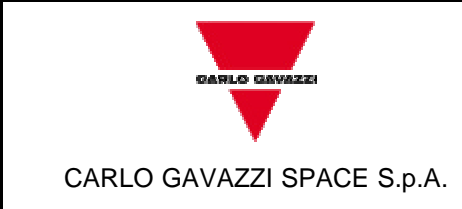

DOC Nº: DPU-PR-CGS-001

ISSUE : 2 DATE: 24/10/2001

PAGE : 10 of 57

## 4 PARTICIPANTS REQUIRED

#### 4.1 General

All tests shall be performed under QA surveillance in accordance with and following detailed procedure of CGS PA Plan [AD1].

The test shall be notified to the Customer as applicable.

#### 4.2 Responsibility

The technical responsibilities for testing and test results is of the Engineering department.

Project and test managers are responsible for the test program. The test engineer is responsible for the correct execution of the test program and for the fulfilment of the requirements, for measurement and recording and for the preparation of the test report.

QA is responsible for ensuring that all the agreed procedures are carefully observed, that test equipment and instrumentation used during testing are calibrated and within validity date, that the test results are recorded in the relative Test Report and signed by the operators and QA, that all non conforming condition and test results are properly documented and notified to the customer and that all requirements of applicable PA Plan, Specification and Statement Of Work pertaining to the acceptance tests, are fully satisfied.

#### 4.3 QA witness of Tests and Sign-off

QA inspector or his representative shall witness all tests described in this procedure and shall sign the test data sheet.

#### 4.4 Non-conformance and failures

Any malfunction occurred during the tests shall be processed according to the Non-Conformance Procedure.

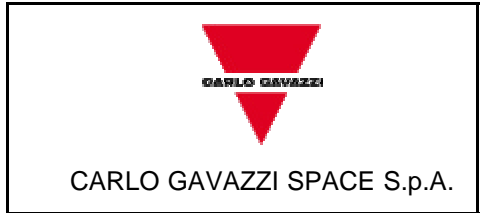

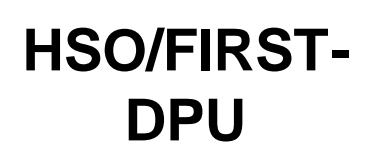

DOC Nº: DPU-PR-CGS-001

ISSUE : 2 DATE: 24/10/2001

PAGE : 11 of 57

# 4.5 Calibration Requirements

All instruments used for testing shall be calibrated.

Evidence of certification shall be provided by a label attached to the instruments itself, showing the calibration date, the expire date and the signature of the operator.

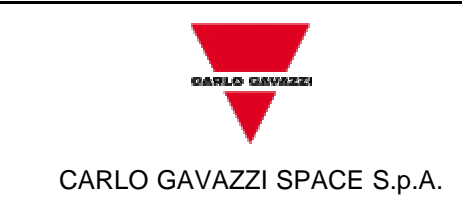

DOC Nº: DPU-PR-CGS-001

ISSUE : 2 DATE: 24/10/2001

PAGE : 12 of 57

# 5 TEST CONDITIONS

- The Unit shall be tested in its defined configuration: it shall be properly mounted, all the electrical loads (if any) shall be present and the unit interface function(s) shall be simulated.

**HSO/FIRST-**

DPU

- Unless otherwise specified, all the measurements are to be performed at the following ambient conditions:
  - Temperature : 22°C ±3°C
    Relative humidity: 55% ±10% RH
    Pressure : Ambient
  - Cleanliness : NA
- All tests, unless otherwise specified, shall be performed internally to CGS laboratories in a proper clean area.
   General disposition shall be applied to maximise personnel safety from potential hazards.
- Connectors savers shall be used to protect the Unit Under Test (UUT) interface connectors.
- Skilled personnel shall be employed.

- All used instruments shall meet the necessary accuracy and shall not degrade the UUT performance.

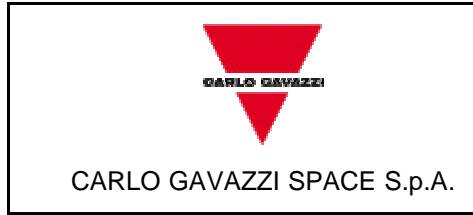

DOC Nº: DPU-PR-CGS-001 **HSO/FIRST-**

DPU

ISSUE : 2 DATE: 24/10/2001

PAGE : 13 of 57

### **6** INSTRUMENTATION

The complete list of the instruments used during the test shall be reported in Table 6-1. The list shall be filled up during tests and reported in Test Report.

| PROJECT: HSO/FIRST-DPU |           |              |     |     |          |                      |         |
|------------------------|-----------|--------------|-----|-----|----------|----------------------|---------|
| N.                     | EQUIPMENT | MANUFACTURER | P/N | S/N | ACCURACY | NEXT<br>CAL.<br>DATE | REMARKS |
|                        |           |              |     |     |          |                      |         |
|                        |           |              |     |     |          |                      |         |
|                        |           |              |     |     |          |                      |         |
|                        |           |              |     |     |          |                      |         |
|                        |           |              |     |     |          |                      |         |
|                        |           |              |     |     |          |                      |         |
|                        |           |              |     |     |          |                      |         |
|                        |           |              |     |     |          |                      |         |
|                        |           |              |     |     |          |                      |         |
|                        |           |              |     |     |          |                      |         |

Table 6-1

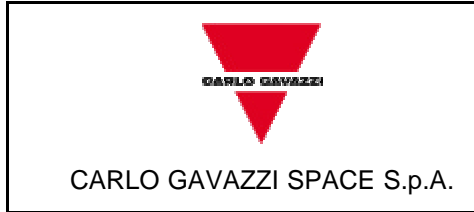

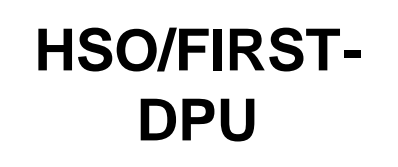

DOC N°: DPU-PR-CGS-001

ISSUE : 2 DATE: 24/10/2001

PAGE : 14 of 57

# 7 EXECUTING TEST

In this chapter the steps that the user has to follow are presented. Before starting, the user has to check the correct board setup (see [RD2]) and verify that no short circuits are present.

|                            |            | TEST PROCEDURE REFERENCE | TEST REPORT REFERENCE |
|----------------------------|------------|--------------------------|-----------------------|
|                            | HSO/FIRST- | DOC N°: DPU-PR-CGS-001   | DOC N°:               |
| OARLO GAVAZZI              |            | ISSUE : 2                | ISSUE :               |
|                            | DPU        | DATE : 24/10/2001        | DATE :                |
| *                          |            | PAGE : 15 of 57          | PAGE :                |
| CARLO GAVAZZI SPACE S.p.A. |            |                          |                       |

| TITLE: CP | U BOARD TEST PROCEDURE                                    | UNIT UNDER TEST:            |        | S/N:     |         |
|-----------|-----------------------------------------------------------|-----------------------------|--------|----------|---------|
| STEP N°   | TEST SEQUENCE                                             | EXPECTED VALUE              | MEASUR | ED VALUE | REMARKS |
| 1         | DSP and Program Memory                                    |                             |        |          |         |
| 1.1       | Insert the EZ ICE probe in the JTAG plug (JP12)           |                             |        |          |         |
| 1.2       | Supply electrical power to the board                      | Green led on                |        |          |         |
| 1.3       | Open the program ADSP-21020 Emulator                      |                             |        |          |         |
| 1.4       | Type Enter two times to end Row JTAG and Opcode Scan Test |                             |        |          |         |
| 1.5       | From menu Memory select "Program"                         | P.M. window appears         |        |          |         |
| 1.6       | From menu Memory select "Data"                            | D.M. window appears         |        |          |         |
| 1.7       | From menu File select "Load File"                         | A prompt window appears     |        |          |         |
| 1.8       | In the HSO folder select "hsoconf.ach"                    | "RAM" (left side mem. loc.) |        |          |         |
| 1.9       | From menu File select "Load File"                         | A prompt window appears     |        |          |         |
| 1.10      | In the HSO folder select "dsp_init.exe"                   |                             |        |          |         |
| 1.11      | Select Program Memory window                              |                             |        |          |         |
| DATE      | TEST CONDUCTOR P                                          | RODUCT ASSURANCE            |        | CUSTOMER | R       |

|                            |            | TEST PROCEDURE REFERENCE | TEST REPORT REFERENCE |
|----------------------------|------------|--------------------------|-----------------------|
|                            | HSO/FIRST- | DOC N°: DPU-PR-CGS-001   | DOC N°:               |
| OARLO GAVAZZI              |            | ISSUE : 2                | ISSUE :               |
|                            | DPU        | DATE : 24/10/2001        | DATE :                |
| *                          |            | PAGE : 16 of 57          | PAGE :                |
| CARLO GAVAZZI SPACE S.p.A. |            |                          |                       |

| TITLE: CP | U BOARD TEST PROCEDURE                                | UNIT UNDER TEST:              |        | S/N:     |         |
|-----------|-------------------------------------------------------|-------------------------------|--------|----------|---------|
| STEP N°   | TEST SEQUENCE                                         | EXPECTED VALUE                | MEASUR | ED VALUE | REMARKS |
| 1.12      | Search "done" with the scroll bar and select the line |                               |        |          |         |
| 1.13      | Double click on the memory location                   | " * " appears after "RAM"     |        |          |         |
| 1.14      | From menu Execution select "Run"                      | "Target running" (status bar) |        |          |         |
| 1.15      | Select "OK" in the FYI dialogue window                | "Target halted" (status bar)  |        |          |         |
| 1.16      | From menu Execution select "Chip Reset"               |                               |        |          |         |
| 1.17      | Select "OK"                                           |                               |        |          |         |
| 1.18      | From menu Execution select "Assembly Breaks"          |                               |        |          |         |
| 1.19      | Select "Delete All"                                   |                               |        |          |         |
| 1.20      | From menu File select "Load File"                     | A prompt window appears       |        |          |         |
| 1.21      | In the HSO folder select "hsoconf.ach"                |                               |        |          |         |
| 1.22      | From menu File select "Load File"                     | A prompt window appears       |        |          |         |
| 1.23      | In the HSO folder select "pm_test2.exe"               |                               |        |          |         |
| DATE      | TEST CONDUCTOR                                        | PRODUCT ASSURANCE             |        | CUSTOMER | R       |

|                            |            | TEST PROCEDURE REFERENCE | TEST REPORT REFERENCE |
|----------------------------|------------|--------------------------|-----------------------|
|                            | HSO/FIRST- | DOC N°: DPU-PR-CGS-001   | DOC N°:               |
| CARLO GAVAZZI              |            | ISSUE : 2                | ISSUE :               |
|                            | DPU        | DATE : 24/10/2001        | DATE :                |
| *                          |            | PAGE : 17 of 57          | PAGE :                |
| CARLO GAVAZZI SPACE S.p.A. |            |                          |                       |

| TITLE: CPU BOARD TEST PROCEDURE |                                                                         | UNIT UNDER TEST:                                        | S/N:           |         |
|---------------------------------|-------------------------------------------------------------------------|---------------------------------------------------------|----------------|---------|
| STEP N°                         | TEST SEQUENCE                                                           | EXPECTED VALUE                                          | MEASURED VALUE | REMARKS |
| 1.24                            | Select Program Memory window                                            |                                                         |                |         |
| 1.25                            | Search "done" with the scroll bar and select the line                   |                                                         |                |         |
| 1.26                            | Double click on the memory location                                     | " * " appears after "RAM"                               |                |         |
| 1.27                            | From menu Core select "Register File"                                   | The Active Register File window appears                 |                |         |
| 1.28                            | From menu Execution select "Run"                                        | "Target running" (status bar)                           |                |         |
| 1.29                            | Select "OK" in the dialogue window FYI                                  | "Target halted" (status bar)                            |                |         |
| 1.30                            | Check the R2 register in the Active Register File window                | R2: 000000000                                           |                |         |
| 1.31                            | Check Program Memory content from address location 00000120 to 0007ffff | Value increases from<br>000001200000 to<br>0007ffff0000 |                |         |
|                                 |                                                                         |                                                         |                |         |
|                                 |                                                                         |                                                         |                |         |
|                                 |                                                                         |                                                         |                |         |

|                            |            | TEST PROCEDURE REFERENCE | TEST REPORT REFERENCE |
|----------------------------|------------|--------------------------|-----------------------|
|                            | HSO/FIRST- | DOC N°: DPU-PR-CGS-001   | DOC N°:               |
| OARLO GAVAZZI              |            | ISSUE : 2                | ISSUE :               |
|                            | DPU        | DATE : 24/10/2001        | DATE :                |
| •                          | DIO        | PAGE : 18 of 57          | PAGE :                |
| CARLO GAVAZZI SPACE S.p.A. |            |                          |                       |

| DATE                            | TEST CONDUCTOR                                              | PRODUCT ASSURANCE           |        | CUSTOMER | R       |
|---------------------------------|-------------------------------------------------------------|-----------------------------|--------|----------|---------|
|                                 |                                                             |                             |        |          |         |
| TITLE: CPU BOARD TEST PROCEDURE |                                                             | UNIT UNDER TEST:            |        | S/N:     |         |
| STEP N°                         | TEST SEQUENCE                                               | EXPECTED VALUE              | MEASUR | ED VALUE | REMARKS |
| 2                               | Data Memory                                                 |                             |        |          |         |
| 2.1                             | Insert the EZ ICE probe in the JTAG plug (JP12)             |                             |        |          |         |
| 2.2                             | Supply electrical power to the board                        | Green led on                |        |          |         |
| 2.3                             | Open the program ADSP-21020 Emulator                        |                             |        |          |         |
| 2.4                             | Type Enter two times to end Row JTAG and Opcode Sca<br>Test | an                          |        |          |         |
| 2.5                             | From menu Memory select "Program"                           | P.M. window appears         |        |          |         |
| 2.6                             | From menu Memory select "Data"                              | D.M. window appears         |        |          |         |
| 2.7                             | From menu File select "Load File"                           | A prompt window appears     |        |          |         |
| 2.8                             | In the HSO folder select "hsoconf.ach"                      | "RAM" (left side mem. loc.) |        |          |         |
| 2.9                             | From menu File select "Load File"                           | A prompt window appears     |        |          |         |
| 2.10                            | In the HSO folder select "dsp_init.exe"                     |                             |        |          |         |
| 2.11                            | Select Program Memory window                                |                             |        |          |         |

|                            |            | TEST PROCEDURE REFERENCE | TEST REPORT REFERENCE |
|----------------------------|------------|--------------------------|-----------------------|
|                            | HSO/FIRST- | DOC N°: DPU-PR-CGS-001   | DOC N°:               |
| OARLO GAVAZZI              |            | ISSUE : 2                | ISSUE :               |
|                            | DPU        | DATE : 24/10/2001        | DATE :                |
| •                          | DIO        | PAGE : 19 of 57          | PAGE :                |
| CARLO GAVAZZI SPACE S.p.A. |            |                          |                       |

| DATE                            | TEST CONDUCTOR                                        | PRODUCT ASSURANCE             |        | CUSTOMER | R       |
|---------------------------------|-------------------------------------------------------|-------------------------------|--------|----------|---------|
| TITLE: CPU BOARD TEST PROCEDURE |                                                       | UNIT UNDER TEST:              |        | S/N:     |         |
| STEP N°                         | TEST SEQUENCE                                         | EXPECTED VALUE                | MEASUR | ED VALUE | REMARKS |
| 2.12                            | Search "done" with the scroll bar and select the line |                               |        |          |         |
| 2.13                            | Double click on the memory location                   | " * " appears after "RAM"     |        |          |         |
| 2.14                            | From menu Execution select "Run"                      | "Target running" (status bar) |        |          |         |
| 2.15                            | Select "OK" in the FYI dialogue window                | "Target halted" (status bar)  |        |          |         |
| 2.16                            | From menu Execution select "Chip Reset"               |                               |        |          |         |
| 2.17                            | Select "OK"                                           |                               |        |          |         |
| 2.18                            | From menu Execution select "Assembly Breaks"          |                               |        |          |         |
| 2.19                            | Select "Delete All"                                   |                               |        |          |         |
| 2.20                            | From menu File select "Load File"                     | A prompt window appears       |        |          |         |
| 2.21                            | In the HSO folder select "hsoconf.ach"                |                               |        |          |         |
| 2.22                            | From menu File select "Load File"                     | A prompt window appears       |        |          |         |
| 2.23                            | In the HSO folder select "dm_rw1cy.exe"               |                               |        |          |         |

|                            |            | TEST PROCEDURE REFERENCE | TEST REPORT REFERENCE |
|----------------------------|------------|--------------------------|-----------------------|
|                            | HSO/FIRST- | DOC N°: DPU-PR-CGS-001   | DOC N°:               |
| OARLO GAVAZZI              |            | ISSUE : 2                | ISSUE :               |
|                            | DPU        | DATE : 24/10/2001        | DATE :                |
| •                          | DI U       | PAGE : 20 of 57          | PAGE :                |
| CARLO GAVAZZI SPACE S.p.A. |            |                          |                       |

| DATE | TEST CONDUCTOR | PRODUCT ASSURANCE | CUSTOMER |
|------|----------------|-------------------|----------|
|      |                |                   |          |

| TITLE: CPU BOARD TEST PROCEDURE |                                                                      | UNIT UNDER TEST:                               | S/N:           |         |
|---------------------------------|----------------------------------------------------------------------|------------------------------------------------|----------------|---------|
| STEP N°                         | TEST SEQUENCE                                                        | EXPECTED VALUE                                 | MEASURED VALUE | REMARKS |
| 2.24                            | Select Program Memory window                                         |                                                |                |         |
| 2.25                            | Search "done" with the scroll bar and select the line                |                                                |                |         |
| 2.26                            | Double click on the memory location                                  | " * " appears after "RAM"                      |                |         |
| 2.27                            | From menu Core select "Register File"                                | The Active Register File window appears        |                |         |
| 2.28                            | From menu Execution select "Run"                                     | "Target running" (status bar)                  |                |         |
| 2.29                            | Select "OK" in the dialogue window FYI                               | "Target halted" (status bar)                   |                |         |
| 2.30                            | Check the R2 register in the Active Register File window             | R2: 000000000                                  |                |         |
| 2.31                            | Check Data Memory content from address location 00000000 to 0007ffff | Value increases from 00000000000 to 0007ffff00 |                |         |
|                                 |                                                                      |                                                |                |         |
|                                 |                                                                      |                                                |                |         |

|                                       |            | TEST PROCEDURE REFERENCE | TEST REPORT REFERENCE |
|---------------------------------------|------------|--------------------------|-----------------------|
|                                       | HSO/FIRST- | DOC N°: DPU-PR-CGS-001   | DOC N°:               |
| OARLO GAVAZZI                         |            | ISSUE : 2                | ISSUE :               |
|                                       | DPU        | DATE : 24/10/2001        | DATE :                |
| · · · · · · · · · · · · · · · · · · · |            | PAGE : 21 of 57          | PAGE :                |
| CARLO GAVAZZI SPACE S.p.A.            |            |                          |                       |

| DATE                            | TEST CONDUCTOR                                               | PRODUCT ASSURANCE |        | CUSTOMER | 2       |
|---------------------------------|--------------------------------------------------------------|-------------------|--------|----------|---------|
| TITLE: CPU BOARD TEST PROCEDURE |                                                              | UNIT UNDER TEST:  |        | S/N:     |         |
| STEP N°                         | TEST SEQUENCE                                                | EXPECTED VALUE    | MEASUR | ED VALUE | REMARKS |
| 3                               | 32-Bit Internal Bus                                          |                   |        |          |         |
| 3.1                             | Insert the EZ ICE probe in the JTAG plug (JP12)              |                   |        |          |         |
| 3.2                             | Connect JP15 with POD1 and POD2 of LSA                       |                   |        |          |         |
| 3.3                             | Connect the probe channel 1 oscilloscope with pin 23 o<br>P1 | f                 |        |          |         |
| 3.4                             | Connect the probe channel 2 oscilloscope with pin 77 o       | f                 |        |          |         |
| 3.5                             | Connect the probe channel 0 POD3 of LSA with pin 77 c P1     | f                 |        |          |         |
| 3.6                             | Set LSA trigger on channel 0 POD3 signal                     |                   |        |          |         |
| 3.7                             | Supply electrical power to the board                         | Green led on      |        |          |         |
| 3.8                             | Open the program ADSP-21020 Emulator                         |                   |        |          |         |
| 3.9                             | Type Enter two times to end Row JTAG and Opcode Sca          | n                 |        |          |         |

|                            |            | TEST PROCEDURE REFERENCE | TEST REPORT REFERENCE |
|----------------------------|------------|--------------------------|-----------------------|
|                            | HSO/FIRST- | DOC N°: DPU-PR-CGS-001   | DOC N°:               |
| OARLO GAVAZZI              |            | ISSUE : 2                | ISSUE :               |
|                            | DPU        | DATE : 24/10/2001        | DATE :                |
| •                          |            | PAGE : 22 of 57          | PAGE :                |
| CARLO GAVAZZI SPACE S.p.A. |            |                          |                       |

|                                 | Test                                                  |                                                      |                          |          |         |
|---------------------------------|-------------------------------------------------------|------------------------------------------------------|--------------------------|----------|---------|
| DATE                            | TEST CONDUCTOR                                        | PRODUCT ASSURANCE                                    | DDUCT ASSURANCE CUSTOMER |          | R       |
|                                 |                                                       | -                                                    |                          |          |         |
| TITLE: CPU BOARD TEST PROCEDURE |                                                       | UNIT UNDER TEST:                                     |                          | S/N:     |         |
| STEP N°                         | TEST SEQUENCE                                         | EXPECTED VALUE                                       | MEASUR                   | ED VALUE | REMARKS |
| 3.10                            | From menu Memory select "Program"                     | P.M. window appears                                  |                          |          |         |
| 3.11                            | From menu Memory select "Data"                        | D.M. window appears                                  |                          |          |         |
| 3.12                            | From menu File select "Load File"                     | A prompt window appears                              |                          |          |         |
| 3.13                            | In the HSO folder select "hsoconf.ach"                | "RAM" (left side mem. loc.)                          |                          |          |         |
| 3.14                            | From menu File select "Load File"                     | A prompt window appears                              |                          |          |         |
| 3.15                            | In the HSO folder select "bus_rw0.exe"                |                                                      |                          |          |         |
| 3.16                            | Select Program Memory window                          |                                                      |                          |          |         |
| 3.17                            | Search "done" with the scroll bar and select the line |                                                      |                          |          |         |
| 3.18                            | Double click on the memory location                   | " * " appears after "RAM"                            |                          |          |         |
| 3.19                            | From menu Execution select "Run"                      | "Target running" (status bar)                        |                          |          |         |
| 3.20                            | Verify signal on channel 1 of the oscilloscope        | Sequence of two negative pulses (width < 80 ns each) |                          |          |         |

|                            |            | TEST PROCEDURE REFERENCE | TEST REPORT REFERENCE |
|----------------------------|------------|--------------------------|-----------------------|
|                            | HSO/FIRST- | DOC N°: DPU-PR-CGS-001   | DOC N°:               |
| OARLO GAVAZZI              |            | ISSUE : 2                | ISSUE :               |
|                            |            | DATE : 24/10/2001        | DATE :                |
| •                          | DIO        | PAGE : 23 of 57          | PAGE :                |
| CARLO GAVAZZI SPACE S.p.A. |            |                          |                       |

| DATE                            | TEST CONDUCTOR PRODUCT ASSURANCE                       |                                                 |        | CUSTOMER |         |
|---------------------------------|--------------------------------------------------------|-------------------------------------------------|--------|----------|---------|
|                                 |                                                        |                                                 |        |          |         |
| TITLE: CPU BOARD TEST PROCEDURE |                                                        | UNIT UNDER TEST:                                |        | S/N:     |         |
| STEP N°                         | TEST SEQUENCE                                          | EXPECTED VALUE                                  | MEASUR | ED VALUE | REMARKS |
| 3.21                            | Verify signal on channel 2 of the oscilloscope         | Sequence of a negative pulse<br>(width < 60 ns) |        |          |         |
| 3.22                            | Check on the screen of the LSA                         | Value increases from 880000000 to 88FFFFFF      |        |          |         |
| 3.23                            | Select "OK" in the dialogue window FYI                 | "Target halted" (status bar)                    |        |          |         |
| 3.24                            | From menu Execution select "Chip Reset"                |                                                 |        |          |         |
| 3.25                            | Select "OK"                                            |                                                 |        |          |         |
| 3.26                            | From menu Execution select "Assembly Breaks"           |                                                 |        |          |         |
| 3.27                            | Select "Delete All"                                    |                                                 |        |          |         |
| 3.28                            | Connect the probe channel 1 oscilloscope with pin 55 o | of                                              |        |          |         |
| 3.29                            | Select "Run" on LSA                                    |                                                 |        |          |         |
| 3.30                            | From menu File select "Load File"                      | A prompt window appears                         |        |          |         |

|                            |            | TEST PROCEDURE REFERENCE | TEST REPORT REFERENCE |
|----------------------------|------------|--------------------------|-----------------------|
|                            | HSO/FIRST- | DOC N°: DPU-PR-CGS-001   | DOC N°:               |
| OARLO GAVAZZI              |            | ISSUE : 2                | ISSUE :               |
|                            | DPU        | DATE : 24/10/2001        | DATE :                |
| *                          |            | PAGE : 24 of 57          | PAGE :                |
| CARLO GAVAZZI SPACE S.p.A. |            |                          |                       |

| 3.31                            | In the HSO folder select "hsoconf.ach"                |                                                      |        |          |         |
|---------------------------------|-------------------------------------------------------|------------------------------------------------------|--------|----------|---------|
| DATE                            | TEST CONDUCTOR                                        | PRODUCT ASSURANCE                                    |        | CUSTOMER | 2       |
| TITLE: CPU BOARD TEST PROCEDURE |                                                       | UNIT UNDER TEST:                                     |        | S/N:     |         |
| STEP N°                         | TEST SEQUENCE                                         | EXPECTED VALUE                                       | MEASUR | ED VALUE | REMARKS |
| 3.32                            | From menu File select "Load File"                     | A prompt window appears                              |        |          |         |
| 3.33                            | In the HSO folder select "bus_rw1.exe"                |                                                      |        |          |         |
| 3.34                            | Select Program Memory window                          |                                                      |        |          |         |
| 3.35                            | Search "done" with the scroll bar and select the line |                                                      |        |          |         |
| 3.36                            | Double click on the memory location                   | "* " appears after "RAM"                             |        |          |         |
| 3.37                            | From menu Execution select "Run"                      | "Target running" (status bar)                        |        |          |         |
| 3.38                            | Verify signal on channel 1 of the oscilloscope        | Sequence of two negative pulses (width < 80 ns each) |        |          |         |
| 3.39                            | Verify signal on channel 2 of the oscilloscope        | Sequence of a negative pulse<br>(width < 60 ns)      |        |          |         |
| 3.40                            | Check on the screen of the LSA                        | Value increases from 89000000 to 89FFFFF             |        |          |         |
| 3.41                            | Select "OK" in the dialogue window FYI                | "Target halted" (status bar)                         |        |          |         |

|                                       |            | TEST PROCEDURE REFERENCE | TEST REPORT REFERENCE |
|---------------------------------------|------------|--------------------------|-----------------------|
|                                       | HSO/FIRST- | DOC N°: DPU-PR-CGS-001   | DOC N°:               |
| OARLO GAVAZZI                         |            | ISSUE : 2                | ISSUE :               |
|                                       | DPU        | DATE : 24/10/2001        | DATE :                |
| · · · · · · · · · · · · · · · · · · · |            | PAGE : 25 of 57          | PAGE :                |
| CARLO GAVAZZI SPACE S.p.A.            |            |                          |                       |

| 3.42                            | From menu Execution select "Chip Reset"                |                         |                         |          |         |
|---------------------------------|--------------------------------------------------------|-------------------------|-------------------------|----------|---------|
| DATE                            | TEST CONDUCTOR                                         | PRODUCT ASSURANCE       | RODUCT ASSURANCE CUSTON |          | R       |
|                                 |                                                        |                         |                         |          |         |
| TITLE: CPU BOARD TEST PROCEDURE |                                                        | UNIT UNDER TEST:        |                         | S/N:     |         |
| STEP N°                         | TEST SEQUENCE                                          | EXPECTED VALUE          | MEASUR                  | ED VALUE | REMARKS |
| 3.43                            | Select "OK"                                            |                         |                         |          |         |
| 3.44                            | From menu Execution select "Assembly Breaks"           |                         |                         |          |         |
| 3.45                            | Select "Delete All"                                    |                         |                         |          |         |
| 3.46                            | Connect the probe channel 1 oscilloscope with pin 87 o | of                      |                         |          |         |
| 3.47                            | Select "Run" on LSA                                    |                         |                         |          |         |
| 3.48                            | From menu File select "Load File"                      | A prompt window appears |                         |          |         |
| 3.49                            | In the HSO folder select "hsoconf.ach"                 |                         |                         |          |         |
| 3.50                            | From menu File select "Load File"                      | A prompt window appears |                         |          |         |
| 3.51                            | In the HSO folder select "bus_rw2.exe"                 |                         |                         |          |         |
| 3.52                            | Select Program Memory window                           |                         |                         |          |         |
| 3.53                            | Search "done" with the scroll bar and select the line  |                         |                         |          |         |

|                            |              | TEST PROCEDURE REFERENCE | TEST REPORT REFERENCE |
|----------------------------|--------------|--------------------------|-----------------------|
|                            | HSO/FIRST-   | DOC N°: DPU-PR-CGS-001   | DOC N°:               |
| OARLO GAVAZZI              |              | ISSUE : 2                | ISSUE :               |
|                            | DPU          | DATE : 24/10/2001        | DATE :                |
| *                          | <b>D</b> i U | PAGE : 26 of 57          | PAGE :                |
| CARLO GAVAZZI SPACE S.p.A. |              |                          |                       |

| 3.54                            | Double click on the memory location                    | " * " appears after "RAM"                               |        |          |         |
|---------------------------------|--------------------------------------------------------|---------------------------------------------------------|--------|----------|---------|
| DATE                            | TEST CONDUCTOR                                         | PRODUCT ASSURANCE                                       |        | CUSTOMER | R       |
|                                 |                                                        |                                                         |        |          |         |
| TITLE: CPU BOARD TEST PROCEDURE |                                                        | UNIT UNDER TEST:                                        |        | S/N:     |         |
| STEP N°                         | TEST SEQUENCE                                          | EXPECTED VALUE                                          | MEASUR | ED VALUE | REMARKS |
| 3.55                            | From menu Execution select "Run"                       | "Target running" (status bar)                           |        |          |         |
| 3.56                            | Verify signal on channel 1 of the oscilloscope         | Sequence of two negative<br>pulses (width < 80 ns each) |        |          |         |
| 3.57                            | Verify signal on channel 2 of the oscilloscope         | Sequence of a negative pulse<br>(width < 60 ns)         |        |          |         |
| 3.58                            | Check on the screen of the LSA                         | Value increases from 8A000000 to 8AFFFFFF               |        |          |         |
| 3.59                            | Select "OK" in the dialogue window FYI                 | "Target halted" (status bar)                            |        |          |         |
| 3.60                            | From menu Execution select "Chip Reset"                |                                                         |        |          |         |
| 3.61                            | Select "OK"                                            |                                                         |        |          |         |
| 3.62                            | From menu Execution select "Assembly Breaks"           |                                                         |        |          |         |
| 3.63                            | Select "Delete All"                                    |                                                         |        |          |         |
| 3.64                            | Connect the probe channel 1 oscilloscope with pin 24 o | f                                                       |        |          |         |

|                            |            | TEST PROCEDURE REFERENCE | TEST REPORT REFERENCE |
|----------------------------|------------|--------------------------|-----------------------|
|                            | HSO/FIRST- | DOC N°: DPU-PR-CGS-001   | DOC N°:               |
| OARLO GAVAZZI              |            | ISSUE : 2                | ISSUE :               |
|                            |            | DATE : 24/10/2001        | DATE :                |
| •                          | EI U       | PAGE : 27 of 57          | PAGE :                |
| CARLO GAVAZZI SPACE S.p.A. |            |                          |                       |

|                                 | P1                                                    |                                                      |                  |          |          |  |
|---------------------------------|-------------------------------------------------------|------------------------------------------------------|------------------|----------|----------|--|
| DATE                            | TEST CONDUCTOR                                        | PRODUCT ASSURANCE                                    | RODUCT ASSURANCE |          | CUSTOMER |  |
|                                 |                                                       |                                                      |                  |          |          |  |
| TITLE: CPU BOARD TEST PROCEDURE |                                                       | UNIT UNDER TEST:                                     |                  | S/N:     |          |  |
| STEP N°                         | TEST SEQUENCE                                         | EXPECTED VALUE                                       | MEASUR           | ED VALUE | REMARKS  |  |
| 3.65                            | Select "Run" on LSA                                   |                                                      |                  |          |          |  |
| 3.66                            | From menu File select "Load File"                     | A prompt window appears                              |                  |          |          |  |
| 3.67                            | In the HSO folder select "hsoconf.ach"                |                                                      |                  |          |          |  |
| 3.68                            | From menu File select "Load File"                     | A prompt window appears                              |                  |          |          |  |
| 3.69                            | In the HSO folder select "bus_rw3.exe"                |                                                      |                  |          |          |  |
| 3.70                            | Select Program Memory window                          |                                                      |                  |          |          |  |
| 3.71                            | Search "done" with the scroll bar and select the line |                                                      |                  |          |          |  |
| 3.72                            | Double click on the memory location                   | " * " appears after "RAM"                            |                  |          |          |  |
| 3.73                            | From menu Execution select "Run"                      | "Target running" (status bar)                        |                  |          |          |  |
| 3.74                            | Verify signal on channel 1 of the oscilloscope        | Sequence of two negative pulses (width < 80 ns each) |                  |          |          |  |
| 3.75                            | Verify signal on channel 2 of the oscilloscope        | Sequence of a negative pulse<br>(width < 60 ns)      |                  |          |          |  |

|                            |            | TEST PROCEDURE REFERENCE | TEST REPORT REFERENCE |
|----------------------------|------------|--------------------------|-----------------------|
|                            | HSO/FIRST- | DOC N°: DPU-PR-CGS-001   | DOC N°:               |
| OARLO GAVAZZI              |            | ISSUE : 2                | ISSUE :               |
|                            | DPU        | DATE : 24/10/2001        | DATE :                |
| •                          | DIO        | PAGE : 28 of 57          | PAGE :                |
| CARLO GAVAZZI SPACE S.p.A. |            |                          |                       |

| DATE                            | TEST CONDUCTOR                                         | PRODUCT ASSURANCE                         |        | CUSTOMER | 2       |
|---------------------------------|--------------------------------------------------------|-------------------------------------------|--------|----------|---------|
| TITLE: CPU BOARD TEST PROCEDURE |                                                        | UNIT UNDER TEST:                          | S/N    |          |         |
| STEP N°                         | TEST SEQUENCE                                          | EXPECTED VALUE                            | MEASUR | ED VALUE | REMARKS |
| 3.76                            | Check on the screen of the LSA                         | Value increases from 8B000000 to 8BFFFFFF |        |          |         |
| 3.77                            | Select "OK" in the dialogue window FYI                 | "Target halted" (status bar)              |        |          |         |
| 3.78                            | From menu Execution select "Chip Reset"                |                                           |        |          |         |
| 3.79                            | Select "OK"                                            |                                           |        |          |         |
| 3.80                            | From menu Execution select "Assembly Breaks"           |                                           |        |          |         |
| 3.81                            | Select "Delete All"                                    |                                           |        |          |         |
| 3.82                            | Connect the probe channel 1 oscilloscope with pin 56 o | of                                        |        |          |         |
| 3.83                            | Select "Run" on LSA                                    |                                           |        |          |         |
| 3.84                            | From menu File select "Load File"                      | A prompt window appears                   |        |          |         |
| 3.85                            | In the HSO folder select "hsoconf.ach"                 |                                           |        |          |         |
| 3.86                            | From menu File select "Load File"                      | A prompt window appears                   |        |          |         |

|                            |            | TEST PROCEDURE REFERENCE | TEST REPORT REFERENCE |
|----------------------------|------------|--------------------------|-----------------------|
|                            | HSO/FIRST- | DOC N°: DPU-PR-CGS-001   | DOC N°:               |
| OARLO GAVAZZI              |            | ISSUE : 2                | ISSUE :               |
|                            | DPU        | DATE : 24/10/2001        | DATE :                |
| •                          | DI O       | PAGE : 29 of 57          | PAGE :                |
| CARLO GAVAZZI SPACE S.p.A. |            |                          |                       |

| DATE      |                                                   | TEST CONDUCTOR                                     | PRODUCT ASSURANCE                                    |        | CUSTOMER | 2       |
|-----------|---------------------------------------------------|----------------------------------------------------|------------------------------------------------------|--------|----------|---------|
| TITLE: CP | E: CPU BOARD TEST PROCEDURE UNIT UNDER TEST: S/N: |                                                    | S/N:                                                 |        |          |         |
| STEP N°   | TE                                                | ST SEQUENCE                                        | EXPECTED VALUE                                       | MEASUR | ED VALUE | REMARKS |
| 3.87      | In th                                             | ne HSO folder select "bus_rw4.exe"                 |                                                      |        |          |         |
| 3.88      | Sele                                              | ect Program Memory window                          |                                                      |        |          |         |
| 3.89      | Sea                                               | rch "done" with the scroll bar and select the line |                                                      |        |          |         |
| 3.90      | Dou                                               | ble click on the memory location                   | " * " appears after "RAM"                            |        |          |         |
| 3.91      | Fror                                              | m menu Execution select "Run"                      | "Target running" (status bar)                        |        |          |         |
| 3.92      | Veri                                              | fy signal on channel 1 of the oscilloscope         | Sequence of two negative pulses (width < 80 ns each) |        |          |         |
| 3.93      | Veri                                              | fy signal on channel 2 of the oscilloscope         | Sequence of a negative pulse<br>(width < 60 ns)      |        |          |         |
| 3.94      | Che                                               | eck on the screen of the LSA                       | Value increases from 8C000000 to 8CFFFFF             |        |          |         |
| 3.95      | Sele                                              | ect "OK" in the dialogue window FYI                | "Target halted" (status bar)                         |        |          |         |
| 3.96      | Fror                                              | m menu Execution select "Chip Reset"               |                                                      |        |          |         |
| 3.97      | Sele                                              | ect "OK"                                           |                                                      |        |          |         |

|                            |            | TEST PROCEDURE REFERENCE | TEST REPORT REFERENCE |
|----------------------------|------------|--------------------------|-----------------------|
|                            | HSO/FIRST- | DOC N°: DPU-PR-CGS-001   | DOC N°:               |
| OARLO GAVAZZI              |            | ISSUE : 2                | ISSUE :               |
|                            | DPU        | DATE : 24/10/2001        | DATE :                |
| *                          |            | PAGE : 30 of 57          | PAGE :                |
| CARLO GAVAZZI SPACE S.p.A. |            |                          |                       |

| DATE      | TEST CONDUCTOR                                         | PRODUCT ASSURANCE             |        | CUSTOMER | 2       |
|-----------|--------------------------------------------------------|-------------------------------|--------|----------|---------|
|           |                                                        |                               |        |          |         |
| TITLE: CP | U BOARD TEST PROCEDURE                                 | UNIT UNDER TEST:              |        | S/N:     |         |
| STEP N°   | TEST SEQUENCE                                          | EXPECTED VALUE                | MEASUR | ED VALUE | REMARKS |
| 3.98      | From menu Execution select "Assembly Breaks"           |                               |        |          |         |
| 3.99      | Select "Delete All"                                    |                               |        |          |         |
| 3.100     | Connect the probe channel 1 oscilloscope with pin 88 o | of                            |        |          |         |
| 3.101     | Select "Run" on LSA                                    |                               |        |          |         |
| 3.102     | From menu File select "Load File"                      | A prompt window appears       |        |          |         |
| 3.103     | In the HSO folder select "hsoconf.ach"                 |                               |        |          |         |
| 3.104     | From menu File select "Load File"                      | A prompt window appears       |        |          |         |
| 3.105     | In the HSO folder select "bus_rw5.exe"                 |                               |        |          |         |
| 3.106     | Select Program Memory window                           |                               |        |          |         |
| 3.107     | Search "done" with the scroll bar and select the line  |                               |        |          |         |
| 3.108     | Double click on the memory location                    | "* " appears after "RAM"      |        |          |         |
| 3.109     | From menu Execution select "Run"                       | "Target running" (status bar) |        |          |         |

|                            |            | TEST PROCEDURE REFERENCE | TEST REPORT REFERENCE |
|----------------------------|------------|--------------------------|-----------------------|
|                            | HSO/FIRST- | DOC N°: DPU-PR-CGS-001   | DOC N°:               |
| OARLO GAVAZZI              |            | ISSUE : 2                | ISSUE :               |
|                            | DPU        | DATE : 24/10/2001        | DATE :                |
| *                          |            | PAGE : 31 of 57          | PAGE :                |
| CARLO GAVAZZI SPACE S.p.A. |            |                          |                       |

| DATE      | TEST CONDUCTOR                                         | PRODUCT ASSURANCE                                    |        | CUSTOMER | R       |
|-----------|--------------------------------------------------------|------------------------------------------------------|--------|----------|---------|
| TITLE: CP | U BOARD TEST PROCEDURE                                 | UNIT UNDER TEST:                                     |        | S/N:     |         |
| STEP N°   | TEST SEQUENCE                                          | EXPECTED VALUE                                       | MEASUR | ED VALUE | REMARKS |
| 3.110     | Verify signal on channel 1 of the oscilloscope         | Sequence of two negative pulses (width < 80 ns each) |        |          |         |
| 3.111     | Verify signal on channel 2 of the oscilloscope         | Sequence of a negative pulse<br>(width < 60 ns)      |        |          |         |
| 3.112     | Check on the screen of the LSA                         | Value increases from 8D000000 to 8DFFFFF             |        |          |         |
| 3.113     | Select "OK" in the dialogue window FYI                 | "Target halted" (status bar)                         |        |          |         |
| 3.114     | From menu Execution select "Chip Reset"                |                                                      |        |          |         |
| 3.115     | Select "OK"                                            |                                                      |        |          |         |
| 3.116     | From menu Execution select "Assembly Breaks"           |                                                      |        |          |         |
| 3.117     | Select "Delete All"                                    |                                                      |        |          |         |
| 3.118     | Connect the probe channel 1 oscilloscope with pin 25 o | f                                                    |        |          |         |
| 3.119     | Select "Run" on LSA                                    |                                                      |        |          |         |

|                            |            | TEST PROCEDURE REFERENCE | TEST REPORT REFERENCE |
|----------------------------|------------|--------------------------|-----------------------|
|                            | HSO/FIRST- | DOC N°: DPU-PR-CGS-001   | DOC N°:               |
| CARLO GAVAZZI              |            | ISSUE : 2                | ISSUE :               |
|                            |            | DATE : 24/10/2001        | DATE :                |
| *                          |            | PAGE : 32 of 57          | PAGE :                |
| CARLO GAVAZZI SPACE S.p.A. |            |                          |                       |

| DATE | TEST CONDUCTOR | PRODUCT ASSURANCE | CUSTOMER |
|------|----------------|-------------------|----------|
|      |                |                   |          |

| TITLE: CP | U BOARD TEST PROCEDURE                                | UNIT UNDER TEST:                                        | S/N:           |         |
|-----------|-------------------------------------------------------|---------------------------------------------------------|----------------|---------|
| STEP N°   | TEST SEQUENCE                                         | EXPECTED VALUE                                          | MEASURED VALUE | REMARKS |
| 3.120     | From menu File select "Load File"                     | A prompt window appears                                 |                |         |
| 3.121     | In the HSO folder select "hsoconf.ach"                |                                                         |                |         |
| 3.122     | From menu File select "Load File"                     | A prompt window appears                                 |                |         |
| 3.123     | In the HSO folder select "bus_rw6.exe"                |                                                         |                |         |
| 3.124     | Select Program Memory window                          |                                                         |                |         |
| 3.125     | Search "done" with the scroll bar and select the line |                                                         |                |         |
| 3.126     | Double click on the memory location                   | " * " appears after "RAM"                               |                |         |
| 3.127     | From menu Execution select "Run"                      | "Target running" (status bar)                           |                |         |
| 3.128     | Verify signal on channel 1 of the oscilloscope        | Sequence of two negative<br>pulses (width < 80 ns each) |                |         |
| 3.129     | Verify signal on channel 2 of the oscilloscope        | Sequence of a negative pulse<br>(width < 60 ns)         |                |         |

|                            |            | TEST PROCEDURE REFERENCE | TEST REPORT REFERENCE |
|----------------------------|------------|--------------------------|-----------------------|
|                            | HSO/FIRST- | DOC N°: DPU-PR-CGS-001   | DOC N°:               |
| OARLO GAVAZZI              |            | ISSUE : 2                | ISSUE :               |
|                            | DPU        | DATE : 24/10/2001        | DATE :                |
| *                          |            | PAGE : 33 of 57          | PAGE :                |
| CARLO GAVAZZI SPACE S.p.A. |            |                          |                       |

| 3.130     | Check on the screen of the LSA                         | Value increases from 8E000000 to 8EFFFFFF |        |          |         |
|-----------|--------------------------------------------------------|-------------------------------------------|--------|----------|---------|
| DATE      | TEST CONDUCTOR                                         | PRODUCT ASSURANCE                         |        | CUSTOMER | 2       |
| TITLE: CP | U BOARD TEST PROCEDURE                                 | UNIT UNDER TEST:                          |        | S/N:     |         |
| STEP N°   | TEST SEQUENCE                                          | EXPECTED VALUE                            | MEASUR | ED VALUE | REMARKS |
| 3.131     | Select "OK" in the dialogue window FYI                 | "Target halted" (status bar)              |        |          |         |
| 3.132     | From menu Execution select "Chip Reset"                |                                           |        |          |         |
| 3.133     | Select "OK"                                            |                                           |        |          |         |
| 3.134     | From menu Execution select "Assembly Breaks"           |                                           |        |          |         |
| 3.135     | Select "Delete All"                                    |                                           |        |          |         |
| 3.136     | Connect the probe channel 1 oscilloscope with pin 57 c | f                                         |        |          |         |
| 3.137     | Select "Run" on LSA                                    |                                           |        |          |         |
| 3.138     | From menu File select "Load File"                      | A prompt window appears                   |        |          |         |
| 3.139     | In the HSO folder select "hsoconf.ach"                 |                                           |        |          |         |
| 3.140     | From menu File select "Load File"                      | A prompt window appears                   |        |          |         |

|                            |            | TEST PROCEDURE REFERENCE | TEST REPORT REFERENCE |
|----------------------------|------------|--------------------------|-----------------------|
|                            | HSO/FIRST- | DOC N°: DPU-PR-CGS-001   | DOC N°:               |
| GARLO GAVAZZI              |            | ISSUE : 2                | ISSUE :               |
|                            | DPU        | DATE : 24/10/2001        | DATE :                |
| •                          |            | PAGE : 34 of 57          | PAGE :                |
| CARLO GAVAZZI SPACE S.p.A. |            |                          |                       |

| 3.141     | In the HSO folder select "bus_rw7.exe"                |                                                          |        |          |         |
|-----------|-------------------------------------------------------|----------------------------------------------------------|--------|----------|---------|
| 3.142     | Select Program Memory window                          |                                                          |        |          |         |
| DATE      | TEST CONDUCTOR                                        | PRODUCT ASSURANCE                                        |        | CUSTOMER | 2       |
|           |                                                       |                                                          |        |          |         |
| TITLE: CP | U BOARD TEST PROCEDURE                                | UNIT UNDER TEST:                                         |        | S/N:     |         |
| STEP N°   | TEST SEQUENCE                                         | EXPECTED VALUE                                           | MEASUR | ED VALUE | REMARKS |
| 3.143     | Search "done" with the scroll bar and select the line |                                                          |        |          |         |
| 3.144     | Double click on the memory location                   | " * " appears after "RAM"                                |        |          |         |
| 3.145     | From menu Execution select "Run"                      | "Target running" (status bar)                            |        |          |         |
| 3.146     | Verify signal on channel 1 of the oscilloscope        | Sequence of two negative<br>pulses (width < 400 ns each) |        |          |         |
| 3.147     | Verify signal on channel 2 of the oscilloscope        | Sequence of a pulse (width < 350 ns)                     |        |          |         |
| 3.148     | Check on the screen of the LSA                        | Value increases from 8F000000 to 8FFFFFFF                |        |          |         |
| 3.149     | Select "OK" in the dialogue window FYI                | "Target halted" (status bar)                             |        |          |         |
| 3.150     | From menu Execution select "Chip Reset"               |                                                          |        |          |         |
| 3.151     | Select "OK"                                           |                                                          |        |          |         |

|                            |            | TEST PROCEDURE REFERENCE | TEST REPORT REFERENCE |
|----------------------------|------------|--------------------------|-----------------------|
|                            | HSO/FIRST- | DOC N°: DPU-PR-CGS-001   | DOC N°:               |
| OARLO GAVAZZI              |            | ISSUE : 2                | ISSUE :               |
|                            | DPU        | DATE : 24/10/2001        | DATE :                |
| *                          |            | PAGE : 35 of 57          | PAGE :                |
| CARLO GAVAZZI SPACE S.p.A. |            |                          |                       |

| 3.152     | From menu Execution select "Assembly Breaks"                |                         |        |          |         |
|-----------|-------------------------------------------------------------|-------------------------|--------|----------|---------|
| 3.153     | Select "Delete All"                                         |                         |        |          |         |
| DATE      | TEST CONDUCTOR                                              | PRODUCT ASSURANCE       | -      | CUSTOMER |         |
|           |                                                             |                         |        |          |         |
| TITLE: CP | U BOARD TEST PROCEDURE                                      | UNIT UNDER TEST:        |        | S/N:     |         |
| STEP N°   | TEST SEQUENCE                                               | EXPECTED VALUE          | MEASUR | ED VALUE | REMARKS |
| 4         | Interval Timer & Interrupt Manager                          |                         |        |          |         |
| 4.1       | Insert the EZ ICE probe in the JTAG plug                    |                         |        |          |         |
| 4.2       | Supply electrical power to the board                        | Green led on            |        |          |         |
| 4.3       | Open the program ADSP-21020 Emulator                        |                         |        |          |         |
| 4.4       | Type Enter two times to end Row JTAG and Opcode Sca<br>Test | n                       |        |          |         |
| 4.5       | From menu Memory select "Program"                           | P.M. window appears     |        |          |         |
| 4.6       | From menu Memory select "Data"                              | D.M. window appears     |        |          |         |
| 4.7       | From menu File select "Load File"                           | A prompt window appears |        |          |         |
| 4.8       | In the HSO folder select "hsoconf.ach"                      |                         |        |          |         |
| 4.9       | From menu File select "Load File"                           | A prompt window appears |        |          |         |

|                            |            | TEST PROCEDURE REFERENCE | TEST REPORT REFERENCE |
|----------------------------|------------|--------------------------|-----------------------|
|                            | HSO/FIRST- | DOC N°: DPU-PR-CGS-001   | DOC N°:               |
| OARLO GAVAZZI              |            | ISSUE : 2                | ISSUE :               |
|                            |            | DATE : 24/10/2001        | DATE :                |
| *                          |            | PAGE : 36 of 57          | PAGE :                |
| CARLO GAVAZZI SPACE S.p.A. |            |                          |                       |

| 4.10      | In the HSO folder select "it_test.exe"                     |                                                  |        |          |         |
|-----------|------------------------------------------------------------|--------------------------------------------------|--------|----------|---------|
| 4.11      | From menu Core select "Register File"                      | The A R F window appears                         |        |          |         |
| DATE      | TEST CONDUCTOR                                             | PRODUCT ASSURANCE                                | -      | CUSTOMER | र       |
|           |                                                            | 1                                                |        |          |         |
| TITLE: CP | U BOARD TEST PROCEDURE                                     | UNIT UNDER TEST:                                 |        | S/N:     |         |
| STEP N°   | TEST SEQUENCE                                              | EXPECTED VALUE                                   | MEASUR | ED VALUE | REMARKS |
| 4.12      | From menu Execution select "Run"                           | "Target running" (status bar)                    |        |          |         |
| 4.13      | Wait 60 seconds                                            |                                                  |        |          |         |
| 4.14      | From menu Execution select "Halt"                          | "Target halted" (status bar)                     |        |          |         |
| 4.15      | Check the R5 register in the Active Register File window   | R5: 00000003C                                    |        |          |         |
| 4.16      | Connect the probe channel 1 oscilloscope with pin 3 of JP2 | f                                                |        |          |         |
| 4.17      | Verify signal on channel 1 of the oscilloscope             | Sequence of a pulse (width ~200 ns) every second |        |          |         |
|           |                                                            |                                                  |        |          |         |
|           |                                                            |                                                  |        |          |         |
|           |                                                            |                                                  |        |          |         |

|                            |            | TEST PROCEDURE REFERENCE | TEST REPORT REFERENCE |
|----------------------------|------------|--------------------------|-----------------------|
|                            | HSO/FIRST- | DOC N°: DPU-PR-CGS-001   | DOC N°:               |
| OARLO GAVAZZI              |            | ISSUE : 2                | ISSUE :               |
|                            | DPU        | DATE : 24/10/2001        | DATE :                |
| *                          | DI U       | PAGE : 37 of 57          | PAGE :                |
| CARLO GAVAZZI SPACE S.p.A. |            |                          |                       |

| DATE      | TEST CONDUCTOR                                              | PRODUCT ASSURANCE   |        | CUSTOMER | <u>}</u> |
|-----------|-------------------------------------------------------------|---------------------|--------|----------|----------|
| TITLE: CP | U BOARD TEST PROCEDURE                                      | UNIT UNDER TEST:    |        | S/N:     |          |
| STEP N°   | TEST SEQUENCE                                               | EXPECTED VALUE      | MEASUR | ED VALUE | REMARKS  |
| 5         | Watchdog                                                    |                     |        |          |          |
| 5.1       | Insert the EZ ICE probe in the JTAG plug                    |                     |        |          |          |
| 5.2       | Verify that JP1 is not closed                               |                     |        |          |          |
| 5.3       | Connect the probe channel 1 oscilloscope with pin 2 o       | f                   |        |          |          |
| 5.4       | Supply electrical power to the board                        | Green led on        |        |          |          |
| 5.5       | Open the program ADSP-21020 Emulator                        |                     |        |          |          |
| 5.6       | Type Enter two times to end Row JTAG and Opcode Sca<br>Test | n                   |        |          |          |
| 5.7       | From menu Memory select "Program"                           | P.M. window appears |        |          |          |
| 5.8       | From menu Memory select "Data"                              | D.M. window appears |        |          |          |

|                            |            | TEST PROCEDURE REFERENCE | TEST REPORT REFERENCE |
|----------------------------|------------|--------------------------|-----------------------|
|                            | HSO/FIRST- | DOC N°: DPU-PR-CGS-001   | DOC N°:               |
| OARLO GAVAZZI              |            | ISSUE : 2                | ISSUE :               |
|                            | DPU        | DATE : 24/10/2001        | DATE :                |
| *                          |            | PAGE : 38 of 57          | PAGE :                |
| CARLO GAVAZZI SPACE S.p.A. |            |                          |                       |

| 5.9       | From menu File select "Load File"              | A prompt window appears           |        |          |         |
|-----------|------------------------------------------------|-----------------------------------|--------|----------|---------|
| 5.10      | In the HSO folder select "hsoconf.ach"         | "RAM" (left side mem. loc.)       |        |          |         |
| DATE      | TEST CONDUCTOR                                 | PRODUCT ASSURANCE                 |        | CUSTOMER | 2       |
|           |                                                |                                   |        |          |         |
| TITLE: CP | J BOARD TEST PROCEDURE                         | UNIT UNDER TEST:                  |        | S/N:     | -       |
| STEP N°   | TEST SEQUENCE                                  | EXPECTED VALUE                    | MEASUR | ED VALUE | REMARKS |
| 5.11      | From menu File select "Load File"              | A prompt window appears           |        |          |         |
| 5.12      | In the HSO folder select "wdtrigg.exe"         |                                   |        |          |         |
| 5.13      | From menu Execution select "Run"               | "Target running" (status bar)     |        |          |         |
| 5.14      | Verify signal on channel 1 of the oscilloscope | Signal goes up to 5V              |        |          |         |
| 5.15      | From menu Execution select "Halt"              | "Target halted" (status bar)      |        |          |         |
| 5.16      | Close the program ADSP-21020 Emulator          |                                   |        |          |         |
| 5.17      | Switch the board off                           |                                   |        |          |         |
| 5.18      | Close JP1                                      |                                   |        |          |         |
| 5.19      | Supply electrical power to the board           | Green led on                      |        |          |         |
| 5.20      | Check the red LED (D3)                         | Red led light on after 13 seconds |        |          |         |

|                            |            | TEST PROCEDURE REFERENCE | TEST REPORT REFERENCE |
|----------------------------|------------|--------------------------|-----------------------|
|                            | HSO/FIRST- | DOC N°: DPU-PR-CGS-001   | DOC N°:               |
| OARLO GAVAZZI              |            | ISSUE : 2                | ISSUE :               |
|                            | DPU        | DATE : 24/10/2001        | DATE :                |
| *                          | DI U       | PAGE : 39 of 57          | PAGE :                |
| CARLO GAVAZZI SPACE S.p.A. |            |                          |                       |

| DATE      | TEST CONDUCTOR                                              | PRODUCT ASSURANCE           | RODUCT ASSURANCE CUSTON |          | R       |  |
|-----------|-------------------------------------------------------------|-----------------------------|-------------------------|----------|---------|--|
|           |                                                             |                             |                         |          |         |  |
| TITLE: CP | U BOARD TEST PROCEDURE                                      | UNIT UNDER TEST:            |                         | S/N:     |         |  |
| STEP N°   | TEST SEQUENCE                                               | EXPECTED VALUE              | MEASUR                  | ED VALUE | REMARKS |  |
| 6         | EEPROM                                                      |                             |                         |          |         |  |
| 6.1       | Insert the EZ ICE probe in the JTAG plug                    |                             |                         |          |         |  |
| 6.2       | Verify that JP3 is closed                                   |                             |                         |          |         |  |
| 6.3       | Supply electrical power to the board                        | Green led on                |                         |          |         |  |
| 6.4       | Open the program ADSP-21020 Emulator                        |                             |                         |          |         |  |
| 6.5       | Type Enter two times to end Row JTAG and Opcode Sca<br>Test | n                           |                         |          |         |  |
| 6.6       | From menu Memory select "Program"                           | P.M. window appears         |                         |          |         |  |
| 6.7       | From menu Memory select "Data"                              | D.M. window appears         |                         |          |         |  |
| 6.8       | From menu File select "Load File"                           | A prompt window appears     |                         |          |         |  |
| 6.9       | In the HSO folder select "hsoconf.ach"                      | "RAM" (left side mem. loc.) |                         |          |         |  |

|                            |            | TEST PROCEDURE REFERENCE | TEST REPORT REFERENCE |
|----------------------------|------------|--------------------------|-----------------------|
|                            | HSO/FIRST- | DOC N°: DPU-PR-CGS-001   | DOC N°:               |
| OARLO GAVAZZI              |            | ISSUE : 2                | ISSUE :               |
|                            | DPU        | DATE : 24/10/2001        | DATE :                |
| *                          |            | PAGE : 40 of 57          | PAGE :                |
| CARLO GAVAZZI SPACE S.p.A. |            |                          |                       |

| 6.10      | From menu Memory select "Operation" and then "Fill"     | Fill Memory Data window appears  |                       |          |         |
|-----------|---------------------------------------------------------|----------------------------------|-----------------------|----------|---------|
| DATE      | TEST CONDUCTOR                                          | PRODUCT ASSURANCE                |                       | CUSTOMER |         |
| TITLE: CP | J BOARD TEST PROCEDURE                                  | UNIT UNDER TEST:                 | UNIT UNDER TEST: S/N: |          |         |
| STEP N°   | TEST SEQUENCE                                           | EXPECTED VALUE                   | MEASUR                | ED VALUE | REMARKS |
| 6.11      | Туре "0000000"                                          |                                  |                       |          |         |
| 6.12      | Select "OK"                                             | Fill Memory Range window appears |                       |          |         |
| 6.13      | In Starting Address field type "80000000"               |                                  |                       |          |         |
| 6.14      | In Ending Address field type "80000FFF"                 |                                  |                       |          |         |
| 6.15      | In Memory Space field select "DM"                       |                                  |                       |          |         |
| 6.16      | Select "OK"                                             |                                  |                       |          |         |
| 6.17      | Verify the DM content from address 80000000<br>80000FFF | to "FFFFFFF00"                   |                       |          |         |
| 6.18      | Close the program ADSP-21020 Emulator                   |                                  |                       |          |         |
| 6.19      | Switch the board off                                    |                                  |                       |          |         |
| 6.20      | Open JP3                                                |                                  |                       |          |         |

|                            |            | TEST PROCEDURE REFERENCE | TEST REPORT REFERENCE |
|----------------------------|------------|--------------------------|-----------------------|
|                            | HSO/FIRST- | DOC N°: DPU-PR-CGS-001   | DOC N°:               |
| OARLO GAVAZZI              |            | ISSUE : 2                | ISSUE :               |
|                            | DPU        | DATE : 24/10/2001        | DATE :                |
| *                          |            | PAGE : 41 of 57          | PAGE :                |
| CARLO GAVAZZI SPACE S.p.A. |            |                          |                       |

| 6.21 | Supply electrical power to the board |  | Green led on     |          |  |
|------|--------------------------------------|--|------------------|----------|--|
| DATE | DATE TEST CONDUCTOR PR               |  | RODUCT ASSURANCE | CUSTOMER |  |

| TITLE: CPU BOARD TEST PROCEDURE |                                                           | UNIT UNDER TEST:            | S/N:           |         |
|---------------------------------|-----------------------------------------------------------|-----------------------------|----------------|---------|
| STEP N°                         | TEST SEQUENCE                                             | EXPECTED VALUE              | MEASURED VALUE | REMARKS |
| 6.22                            | Open the program ADSP-21020 Emulator                      |                             |                |         |
| 6.23                            | Type Enter two times to end Row JTAG and Opcode Scan Test |                             |                |         |
| 6.24                            | From menu Memory select "Program"                         | P.M. window appears         |                |         |
| 6.25                            | From menu Memory select "Data"                            | D.M. window appears         |                |         |
| 6.26                            | From menu File select "Load File"                         | A prompt window appears     |                |         |
| 6.27                            | In the HSO folder select "hsoconf.ach"                    | "RAM" (left side mem. loc.) |                |         |
| 6.28                            | From menu File select "Load File"                         | A prompt window appears     |                |         |
| 6.29                            | In the HSO folder select "eep_rw.exe"                     |                             |                |         |
| 6.30                            | Select Program Memory window                              |                             |                |         |
| 6.31                            | Search "done" with the scroll bar and select the line     |                             |                |         |

|                            |            | TEST PROCEDURE REFERENCE | TEST REPORT REFERENCE |
|----------------------------|------------|--------------------------|-----------------------|
|                            | HSO/FIRST- | DOC N°: DPU-PR-CGS-001   | DOC N°:               |
| OARLO GAVAZZI              |            | ISSUE : 2                | ISSUE :               |
|                            |            | DATE : 24/10/2001        | DATE :                |
| *                          |            | PAGE : 42 of 57          | PAGE :                |
| CARLO GAVAZZI SPACE S.p.A. |            |                          |                       |

| 6.32      | Double click on the memory location                      | " * " appears after "RAM"                     |                       |          |         |
|-----------|----------------------------------------------------------|-----------------------------------------------|-----------------------|----------|---------|
| 6.33      | From menu Core select "Register File"                    | The A R F window appears                      |                       |          |         |
| DATE      | TEST CONDUCTOR F                                         | PRODUCT ASSURANCE                             |                       | CUSTOMER | L.      |
|           |                                                          | T                                             |                       |          |         |
| TITLE: CP | J BOARD TEST PROCEDURE                                   | UNIT UNDER TEST:                              | UNIT UNDER TEST: S/N: |          |         |
| STEP N°   | TEST SEQUENCE                                            | EXPECTED VALUE                                | MEASURED VALUE        |          | REMARKS |
| 6.34      | From menu Execution select "Run"                         | "Target running" (status bar)                 |                       |          |         |
| 6.35      | Select "OK" in the dialogue window FYI                   | "Target halted" (status bar)                  |                       |          |         |
| 6.36      | Check the R2 register in the Active Register File window | R2: 000000000                                 |                       |          |         |
| 6.37      | Verify the DM content from address 80000000 to 8003FFFF  | Value increases from 8000000000 to 8003FFFF00 |                       |          |         |
|           |                                                          |                                               |                       |          |         |
|           |                                                          |                                               |                       |          |         |
|           |                                                          |                                               |                       |          |         |
|           |                                                          |                                               |                       |          |         |
|           |                                                          |                                               |                       |          |         |
|           |                                                          |                                               |                       |          |         |

|                            |            | TEST PROCEDURE REFERENCE | TEST REPORT REFERENCE |
|----------------------------|------------|--------------------------|-----------------------|
|                            | HSO/FIRST- | DOC N°: DPU-PR-CGS-001   | DOC N°:               |
| OARLO GAVAZZI              |            | ISSUE : 2                | ISSUE :               |
|                            | DPU        | DATE : 24/10/2001        | DATE :                |
| · · · ·                    | DI U       | PAGE : 43 of 57          | PAGE :                |
| CARLO GAVAZZI SPACE S.p.A. |            |                          |                       |

| DATE      | TEST CONDUCTOR                                              | PRODUCT ASSURANCE       |        | CUSTOMER | R       |
|-----------|-------------------------------------------------------------|-------------------------|--------|----------|---------|
|           |                                                             | T                       |        |          |         |
| TITLE: CP | U BOARD TEST PROCEDURE                                      | UNIT UNDER TEST:        |        | S/N:     |         |
| STEP N°   | TEST SEQUENCE                                               | EXPECTED VALUE          | MEASUR | ED VALUE | REMARKS |
| 7         | IEEE 1355 Interface                                         |                         |        |          |         |
| 7.1       | Insert the EZ ICE probe in the JTAG plug                    |                         |        |          |         |
| 7.2       | Make the connections specified in Appendix A, point [a]     |                         |        |          |         |
| 7.3       | Supply electrical power to the board                        | Green led on            |        |          |         |
| 7.4       | Open the program ADSP-21020 Emulator                        |                         |        |          |         |
| 7.5       | Type Enter two times to end Row JTAG and Opcode Sca<br>Test | n                       |        |          |         |
| 7.6       | From menu Memory select "Program"                           | P.M. window appears     |        |          |         |
| 7.7       | From menu Memory select "Data"                              | D.M. window appears     |        |          |         |
| 7.8       | From menu Execution select "CBUG"                           | CBUG window appears     |        |          |         |
| 7.9       | From menu File select "Load File"                           | A prompt window appears |        |          |         |

|                            |            | TEST PROCEDURE REFERENCE | TEST REPORT REFERENCE |
|----------------------------|------------|--------------------------|-----------------------|
|                            | HSO/FIRST- | DOC N°: DPU-PR-CGS-001   | DOC N°:               |
| OARLO GAVAZZI              |            | ISSUE : 2                | ISSUE :               |
|                            | DPU        | DATE : 24/10/2001        | DATE :                |
| *                          |            | PAGE : 44 of 57          | PAGE :                |
| CARLO GAVAZZI SPACE S.p.A. |            |                          |                       |

| 7.10      | In the HSO folder select "boot.ach"                     |                                   |        |          |         |
|-----------|---------------------------------------------------------|-----------------------------------|--------|----------|---------|
| 7.11      | From menu File select "Load File"                       | A prompt window appears           |        |          |         |
| DATE      | TEST CONDUCTOR                                          | PRODUCT ASSURANCE                 | -      | CUSTOMER | R       |
|           |                                                         |                                   |        |          |         |
| TITLE: CP | U BOARD TEST PROCEDURE                                  | UNIT UNDER TEST:                  |        | S/N:     |         |
| STEP N°   | TEST SEQUENCE                                           | EXPECTED VALUE                    | MEASUR | ED VALUE | REMARKS |
| 7.12      | In the HSO folder select "1355ts1"                      |                                   |        |          |         |
| 7.13      | From menu Execution select "Restart"                    |                                   |        |          |         |
| 7.14      | Search line " /** START 1 LINK **/ " in the program     |                                   |        |          |         |
| 7.15      | Double click on " if (d_ErrorCode !=0)… "               | " * " appears before the line     |        |          |         |
| 7.16      | From menu Execution select "Continue"                   |                                   |        |          |         |
| 7.17      | Connect the probe channel 1 oscilloscope with pin 9 c   | f                                 |        |          |         |
| 7.18      | Verify signal on channel 1 of the oscilloscope          | Waveform as depicted in Picture 1 |        |          |         |
| 7.19      | Measure the first negative pulse duration               | 400 ns                            |        |          |         |
| 7.20      | In the CBUG window search line " /** START 2 LINK **/ " |                                   |        |          |         |

|                                         |            | TEST PROCEDURE REFERENCE | TEST REPORT REFERENCE |
|-----------------------------------------|------------|--------------------------|-----------------------|
|                                         | HSO/FIRST- | DOC N°: DPU-PR-CGS-001   | DOC N°:               |
| OARLO GAVAZZI                           |            | ISSUE : 2                | ISSUE :               |
|                                         | DPU        | DATE : 24/10/2001        | DATE :                |
| * · · · · · · · · · · · · · · · · · · · |            | PAGE : 45 of 57          | PAGE :                |
| CARLO GAVAZZI SPACE S.p.A.              |            |                          |                       |

| 7.21 | Double click on " if (d_ErrorCode !=0)… " |                                      | " * " appears |                      |          |   |
|------|-------------------------------------------|--------------------------------------|---------------|----------------------|----------|---|
| 7.22 | Ope                                       | en program "SpaceWireTest" on 1355TE |               | A DOS window appears |          |   |
| DATE |                                           | TEST CONDUCTOR                       | Р             | RODUCT ASSURANCE     | CUSTOMER | 2 |

|                            | HSO/FIRST- | TEST PROCEDURE REFERENCE | TEST REPORT REFERENCE |
|----------------------------|------------|--------------------------|-----------------------|
|                            |            | DOC N°: DPU-PR-CGS-001   | DOC N°:               |
| GARLO GAVAZZI              |            | ISSUE : 2                | ISSUE :               |
|                            | DPU        | DATE : 24/10/2001        | DATE :                |
| •                          |            | PAGE : 46 of 57          | PAGE :                |
| CARLO GAVAZZI SPACE S.p.A. |            |                          |                       |

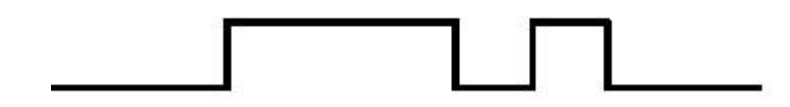

Picture 1 Data signal on link start

|                            | HSO/FIRST- | TEST PROCEDURE REFERENCE | TEST REPORT REFERENCE |
|----------------------------|------------|--------------------------|-----------------------|
|                            |            | DOC N°: DPU-PR-CGS-001   | DOC N°:               |
| CARLO GAVAZZI              |            | ISSUE : 2                | ISSUE :               |
|                            | DPU        | DATE : 24/10/2001        | DATE :                |
| •                          |            | PAGE : 47 of 57          | PAGE :                |
| CARLO GAVAZZI SPACE S.p.A. |            |                          |                       |

| TITLE: CP | U BOARD TEST PROCEDURE                            | UNIT UNDER TEST:                   |        | S/N:     |         |
|-----------|---------------------------------------------------|------------------------------------|--------|----------|---------|
| STEP N°   | TEST SEQUENCE                                     | EXPECTED VALUE                     | MEASUR | ED VALUE | REMARKS |
| 7.23      | From menu select "2"                              | Link1, 2, 3 "Transfer Not Started" |        |          |         |
| 7.24      | From menu select "10"                             | "Enter Link"                       |        |          |         |
| 7.25      | Туре "2"                                          | "Enter file name"                  |        |          |         |
| 7.26      | Type ""rx1.txt"                                   | "Enter file size in byte"          |        |          |         |
| 7.27      | Туре "1024"                                       | "Confirm"                          |        |          |         |
| 7.28      | Type "Y"                                          |                                    |        |          |         |
| 7.29      | From menu Execution of emulator select "Continue" |                                    |        |          |         |
| 7.30      | Open file "rx1.txt" on 1355TE                     | "Transmission was<br>successful"   |        |          |         |
| 7.31      | In the CBUG window search "/** START 3 LINK **/   |                                    |        |          |         |
| 7.32      | Double click on " if (d_ErrorCode !=0)… "         | " * " appears                      |        |          |         |
| 7.33      | From menu of "SpaceWireTest" program select "12"  | "Enter link"                       |        |          |         |
| DATE      | TEST CONDUCTOR                                    | PRODUCT ASSURANCE                  |        | CUSTOMER |         |

|                            |            | TEST PROCEDURE REFERENCE | TEST REPORT REFERENCE |
|----------------------------|------------|--------------------------|-----------------------|
|                            | HSO/FIRST- | DOC N°: DPU-PR-CGS-001   | DOC N°:               |
| OARLO GAVAZZI              |            | ISSUE : 2                | ISSUE :               |
|                            | DPU        | DATE : 24/10/2001        | DATE :                |
| •                          | DIO        | PAGE : 48 of 57          | PAGE :                |
| CARLO GAVAZZI SPACE S.p.A. |            |                          |                       |

| TITLE: CPU BOARD TEST PROCEDURE |                                                         | UNIT UNDER TEST:              | S/N:           |         |
|---------------------------------|---------------------------------------------------------|-------------------------------|----------------|---------|
| STEP N°                         | TEST SEQUENCE                                           | EXPECTED VALUE                | MEASURED VALUE | REMARKS |
| 7.34                            | Туре "2"                                                | "Enter file name"             |                |         |
| 7.35                            | Type "tx.txt"                                           | "Enter packet size"           |                |         |
| 7.36                            | Туре "256"                                              | "Confirm"                     |                |         |
| 7.36                            | Type "Y"                                                |                               |                |         |
| 7.37                            | From menu Execution of emulator select "Continue"       |                               |                |         |
| 7.38                            | From menu Data select "Watch"                           | Watch window appears          |                |         |
| 7.39                            | Type "RX_BUFFER"                                        |                               |                |         |
| 7.40                            | Select "OK"                                             | Value increases from 00 to FF |                |         |
| 7.41                            | From menu File Select "Exit"                            | A prompt window appears       |                |         |
| 7.42                            | Select "Yes"                                            |                               |                |         |
| 7.43                            | Switch off the Power Supply                             | Green led off                 |                |         |
| 7.44                            | Make the connections specified in Appendix A, point [b] |                               |                |         |

|                            |            | TEST PROCEDURE REFERENCE | TEST REPORT REFERENCE |
|----------------------------|------------|--------------------------|-----------------------|
|                            | HSO/FIRST- | DOC N°: DPU-PR-CGS-001   | DOC N°:               |
| OARLO GAVAZZI              |            | ISSUE : 2                | ISSUE :               |
|                            | DPU        | DATE : 24/10/2001        | DATE :                |
| *                          |            | PAGE : 49 of 57          | PAGE :                |
| CARLO GAVAZZI SPACE S.p.A. |            |                          |                       |

| DATE                            | TEST CONDUCTOR                                              | PRODUCT ASSURANCE       |        | CUSTOMER | {       |
|---------------------------------|-------------------------------------------------------------|-------------------------|--------|----------|---------|
|                                 |                                                             |                         |        |          |         |
| TITLE: CPU BOARD TEST PROCEDURE |                                                             | UNIT UNDER TEST:        |        | S/N:     |         |
| STEP N°                         | TEST SEQUENCE                                               | EXPECTED VALUE          | MEASUR | ED VALUE | REMARKS |
| 7.45                            | Supply electrical power to the board                        | Green led on            |        |          |         |
| 7.46                            | Open the program ADSP-21020 Emulator                        |                         |        |          |         |
| 7.47                            | Type Enter two times to end Row JTAG and Opcode Sca<br>Test | an                      |        |          |         |
| 7.48                            | From menu Memory select "Program"                           | P.M. window appears     |        |          |         |
| 7.49                            | From menu Memory select "Data"                              | D.M. window appears     |        |          |         |
| 7.50                            | From menu Execution select "CBUG"                           | CBUG window appears     |        |          |         |
| 7.51                            | From menu File select "Load File"                           | A prompt window appears |        |          |         |
| 7.52                            | In the HSO folder select "boot.ach"                         |                         |        |          |         |
| 7.53                            | From menu File select "Load File"                           | A prompt window appears |        |          |         |
| 7.54                            | In the HSO folder select "1355ts2"                          |                         |        |          |         |
| 7.55                            | From menu Execution select "Restart"                        |                         |        |          |         |
| 7.56                            | Search line " /** START 1 LINK **/ " in the program         |                         |        |          |         |

|                            |            | TEST PROCEDURE REFERENCE | TEST REPORT REFERENCE |
|----------------------------|------------|--------------------------|-----------------------|
|                            | HSO/FIRST- | DOC N°: DPU-PR-CGS-001   | DOC N°:               |
| OARLO GAVAZZI              |            | ISSUE : 2                | ISSUE :               |
|                            | DPU        | DATE : 24/10/2001        | DATE :                |
| *                          |            | PAGE : 50 of 57          | PAGE :                |
| CARLO GAVAZZI SPACE S.p.A. |            |                          |                       |

| DATE      | TEST CONDUCTOR                                          | PRODUCT ASSURANCE                  |                      | CUSTOMER | 2       |
|-----------|---------------------------------------------------------|------------------------------------|----------------------|----------|---------|
| TITLE: CP | U BOARD TEST PROCEDURE                                  | UNIT UNDER TEST:                   | UNIT UNDER TEST: S/N |          |         |
| STEP N°   | TEST SEQUENCE                                           | EXPECTED VALUE                     | MEASUR               | ED VALUE | REMARKS |
| 7.57      | Double click on " if (d_ErrorCode !=0)… "               | " * " appears                      |                      |          |         |
| 7.58      | From menu Execution select "Continue"                   |                                    |                      |          |         |
| 7.59      | Connect the probe channel 1 oscilloscope with pin 7 o   | of                                 |                      |          |         |
| 7.60      | Verify signal on channel 1 of the oscilloscope          | Waveform as depicted in Picture 1  |                      |          |         |
| 7.61      | Measure the first negative pulse duration               | 400 ns                             |                      |          |         |
| 7.62      | In the CBUG window search line " /** START 2 LINK **/ " |                                    |                      |          |         |
| 7.63      | Double click on " if (d_ErrorCode !=0)… "               | " * " appears                      |                      |          |         |
| 7.64      | Open program "SpaceWireTest" on 1355TE                  | A DOS window appears               |                      |          |         |
| 7.65      | From menu select "2"                                    | Link1, 2, 3 "Transfer Not Started" |                      |          |         |
| 7.66      | From menu select "10"                                   | "Enter Link"                       |                      |          |         |
| 7.67      | Туре "2"                                                | "Enter file name"                  |                      |          |         |

|                            |            | TEST PROCEDURE REFERENCE | TEST REPORT REFERENCE |
|----------------------------|------------|--------------------------|-----------------------|
|                            | HSO/FIRST- | DOC N°: DPU-PR-CGS-001   | DOC N°:               |
| CARLO GAVAZZI              |            | ISSUE : 2                | ISSUE :               |
|                            | DPU        | DATE : 24/10/2001        | DATE :                |
| •                          | DIO        | PAGE : 51 of 57          | PAGE :                |
| CARLO GAVAZZI SPACE S.p.A. |            |                          |                       |

| DATE                            | TEST CONDUCTOR                                    | PRODUCT ASSURANCE             |        | CUSTOMER | R       |
|---------------------------------|---------------------------------------------------|-------------------------------|--------|----------|---------|
|                                 |                                                   |                               |        |          |         |
| TITLE: CPU BOARD TEST PROCEDURE |                                                   | UNIT UNDER TEST:              |        | S/N:     |         |
| STEP N°                         | TEST SEQUENCE                                     | EXPECTED VALUE                | MEASUR | ED VALUE | REMARKS |
| 7.68                            | Type ""rx2.txt"                                   | "Enter file size in byte"     |        |          |         |
| 7.69                            | Туре "1024"                                       | "Confirm"                     |        |          |         |
| 7.70                            | Туре "Ү"                                          |                               |        |          |         |
| 7.71                            | From menu Execution of emulator select "Continue" |                               |        |          |         |
| 7.72                            | Open file "rx2.txt" on 1355TE                     | "Transmission was successful" |        |          |         |
| 7.73                            | In the CBUG window search "/** START 3 LINK **/   |                               |        |          |         |
| 7.74                            | Double click on " if (d_ErrorCode !=0) "          | "*" appears                   |        |          |         |
| 7.75                            | From menu of "SpaceWireTest" program select "12"  | "Enter link"                  |        |          |         |
| 7.76                            | Type "2"                                          | "Enter file name"             |        |          |         |
| 7.77                            | Type "tx.txt"                                     | "Enter packet size"           |        |          |         |
| 7.78                            | Туре "256"                                        | "Confirm"                     |        |          |         |
| 7.79                            | From menu Execution of emulator select "Continue" |                               |        |          |         |

|                            |            | TEST PROCEDURE REFERENCE | TEST REPORT REFERENCE |
|----------------------------|------------|--------------------------|-----------------------|
|                            | HSO/FIRST- | DOC N°: DPU-PR-CGS-001   | DOC N°:               |
| OARLO GAVAZZI              |            | ISSUE : 2                | ISSUE :               |
|                            | DPU        | DATE : 24/10/2001        | DATE :                |
| *                          |            | PAGE : 52 of 57          | PAGE :                |
| CARLO GAVAZZI SPACE S.p.A. |            |                          |                       |

| DATE                            | TEST CONDUCTOR                                              | PRODUCT ASSURANCE             |        | CUSTOMER | R       |
|---------------------------------|-------------------------------------------------------------|-------------------------------|--------|----------|---------|
| TITLE: CPU BOARD TEST PROCEDURE |                                                             | UNIT UNDER TEST:              |        | S/N:     |         |
| STEP N°                         | TEST SEQUENCE                                               | EXPECTED VALUE                | MEASUR | ED VALUE | REMARKS |
| 7.80                            | From menu Data select "Watch"                               | Watch window appears          |        |          |         |
| 7.81                            | Type "RX_BUFFER"                                            |                               |        |          |         |
| 7.82                            | Select "OK"                                                 | Value increases from 00 to FF |        |          |         |
| 7.83                            | From menu File Select "Exit"                                | A prompt window appears       |        |          |         |
| 7.84                            | Select "Yes"                                                |                               |        |          |         |
| 7.85                            | Switch off the Power Supply                                 | Green led off                 |        |          |         |
| 7.86                            | Make the connections specified in Appendix A, point [c]     |                               |        |          |         |
| 7.87                            | Supply electrical power to the board                        | Green led on                  |        |          |         |
| 7.88                            | Open the program ADSP-21020 Emulator                        |                               |        |          |         |
| 7.89                            | Type Enter two times to end Row JTAG and Opcode Sca<br>Test | n                             |        |          |         |
| 7.90                            | From menu Memory select "Program"                           | P.M. window appears           |        |          |         |

|                            |            | TEST PROCEDURE REFERENCE | TEST REPORT REFERENCE |
|----------------------------|------------|--------------------------|-----------------------|
|                            | HSO/FIRST- | DOC N°: DPU-PR-CGS-001   | DOC N°:               |
| OARLO GAVAZZI              |            | ISSUE : 2                | ISSUE :               |
|                            | DPU        | DATE : 24/10/2001        | DATE :                |
| *                          |            | PAGE : 53 of 57          | PAGE :                |
| CARLO GAVAZZI SPACE S.p.A. |            |                          |                       |

| DATE      | TEST CONDUCTOR                                        | PRODUCT ASSURANCE           |                | CUSTOMER | 2       |
|-----------|-------------------------------------------------------|-----------------------------|----------------|----------|---------|
|           |                                                       |                             |                |          |         |
| TITLE: CP | U BOARD TEST PROCEDURE                                | UNIT UNDER TEST:            |                | S/N:     |         |
| STEP N°   | TEST SEQUENCE                                         | EXPECTED VALUE              | MEASURED VALUE |          | REMARKS |
| 7.91      | From menu Memory select "Data"                        | D.M. window appears         |                |          |         |
| 7.92      | From menu Execution select "CBUG"                     | CBUG window appears         |                |          |         |
| 7.93      | From menu File select "Load File"                     | A prompt window appears     |                |          |         |
| 7.94      | In the HSO folder select "boot.ach"                   |                             |                |          |         |
| 7.95      | From menu File select "Load File"                     | A prompt window appears     |                |          |         |
| 7.96      | In the HSO folder select "1355ts3"                    |                             |                |          |         |
| 7.97      | From menu Execution select "Restart"                  |                             |                |          |         |
| 7.98      | Search line " /** START 1 LINK **/ " in the program   |                             |                |          |         |
| 7.99      | Double click on " if (d_ErrorCode !=0)… "             | "* " appears                |                |          |         |
| 7.100     | From menu Execution select "Continue"                 |                             |                |          |         |
| 7.101     | Connect the probe channel 1 oscilloscope with pin 9 o | of                          |                |          |         |
| 7.102     | Verify signal on channel 1 of the oscilloscope        | Waveform as depicted in P.1 |                |          |         |

|                            |            | TEST PROCEDURE REFERENCE | TEST REPORT REFERENCE |
|----------------------------|------------|--------------------------|-----------------------|
|                            | HSO/FIRST- | DOC N°: DPU-PR-CGS-001   | DOC N°:               |
| OARLO GAVAZZI              |            | ISSUE : 2                | ISSUE :               |
|                            | DPU        | DATE : 24/10/2001        | DATE :                |
| •                          | DIO        | PAGE : 54 of 57          | PAGE :                |
| CARLO GAVAZZI SPACE S.p.A. |            |                          |                       |

| DATE                            | TEST CONDUCTOR                                          | PRODUCT ASSURANCE                      | RODUCT ASSURANCE      |  | 2       |
|---------------------------------|---------------------------------------------------------|----------------------------------------|-----------------------|--|---------|
|                                 |                                                         |                                        |                       |  |         |
| TITLE: CPU BOARD TEST PROCEDURE |                                                         | UNIT UNDER TEST:                       | UNIT UNDER TEST: S/N: |  |         |
| STEP N°                         | TEST SEQUENCE                                           | EXPECTED VALUE                         | MEASURED VALUE        |  | REMARKS |
| 7.103                           | Measure the first negative pulse duration               | 400 ns                                 |                       |  |         |
| 7.104                           | In the CBUG window search line " /** START 2 LINK **/ " |                                        |                       |  |         |
| 7.105                           | Double click on " if (d_ErrorCode !=0) "                | ' if (d_ErrorCode !=0) " " * " appears |                       |  |         |
| 7.106                           | Open program "SpaceWireTest" on 1355TE                  | A DOS window appears                   |                       |  |         |
| 7.107                           | From menu select "2"                                    | Link1, 2, 3 "Transfer Not Started"     |                       |  |         |
| 7.108                           | From menu select "10"                                   | "Enter Link"                           |                       |  |         |
| 7.109                           | Type "2"                                                | "Enter file name"                      |                       |  |         |
| 7.110                           | Type ""rx3.txt"                                         | "Enter file size in byte"              |                       |  |         |
| 7.111                           | Туре "1024"                                             | "Confirm"                              |                       |  |         |
| 7.112                           | Туре "Ү"                                                |                                        |                       |  |         |
| 7.113                           | From menu Execution of emulator select "Continue"       |                                        |                       |  |         |

|                            |            | TEST PROCEDURE REFERENCE | TEST REPORT REFERENCE |  |
|----------------------------|------------|--------------------------|-----------------------|--|
|                            | HSO/FIRST- | DOC N°: DPU-PR-CGS-001   | DOC N°:               |  |
| OARLO GAVAZZI              |            | ISSUE : 2                | ISSUE :               |  |
|                            | DPU        | DATE : 24/10/2001        | DATE :                |  |
| *                          |            | PAGE : 55 of 57          | PAGE :                |  |
| CARLO GAVAZZI SPACE S.p.A. |            |                          |                       |  |

| DATE                            | TEST CONDUCTOR                                    | PRODUCT ASSURANCE             |        | CUSTOMER | २       |
|---------------------------------|---------------------------------------------------|-------------------------------|--------|----------|---------|
| TITLE: CPU BOARD TEST PROCEDURE |                                                   | UNIT UNDER TEST:              |        | S/N:     |         |
| STEP N°                         | TEST SEQUENCE                                     | EXPECTED VALUE                | MEASUR | ED VALUE | REMARKS |
| 7.114                           | Open file "rx3.txt" on 1355TE                     | "Transmission was successful" |        |          |         |
| 7.115                           | In the CBUG window search "/** START 3 LINK **/   |                               |        |          |         |
| 7.116                           | Double click on " if (d_ErrorCode !=0) "          | " * " appears                 |        |          |         |
| 7.117                           | From menu of "SpaceWireTest" program select "12"  | "Enter link"                  |        |          |         |
| 7.118                           | Туре "2"                                          | "Enter file name"             |        |          |         |
| 7.119                           | Type "tx.txt"                                     | "Enter packet size"           |        |          |         |
| 7.120                           | Type "256"                                        | "Confirm"                     |        |          |         |
| 7.121                           | From menu Execution of emulator select "Continue" |                               |        |          |         |
| 7.122                           | From menu Data select "Watch"                     | Watch window appears          |        |          |         |
| 7.123                           | Type "RX_BUFFER"                                  |                               |        |          |         |
| 7.124                           | Select "OK"                                       | Value increases from 00 to FF |        |          |         |

|                            |            | TEST PROCEDURE REFERENCE | TEST REPORT REFERENCE |
|----------------------------|------------|--------------------------|-----------------------|
|                            | HSO/FIRST- | DOC N°: DPU-PR-CGS-001   | DOC N°:               |
| OARLO GAVAZZI              |            | ISSUE : 2                | ISSUE :               |
|                            |            | DATE : 24/10/2001        | DATE :                |
| *                          |            | PAGE : 56 of 57          | PAGE :                |
| CARLO GAVAZZI SPACE S.p.A. |            |                          |                       |

| DATE | TEST CONDUCTOR | PRODUCT ASSURANCE | CUSTOMER |
|------|----------------|-------------------|----------|
|      |                |                   |          |

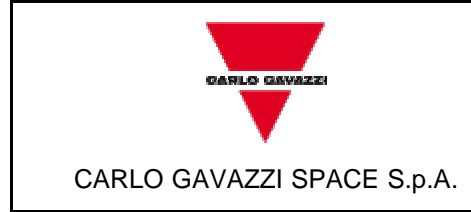

DOC N°: DPU-PR-CGS-001

ISSUE : 2 DATE: 24/10/2001

PAGE : 57 of 57

### 8 **DEVIATION**

In case that for any reason the test procedure has to be changed, the change shall be described in a Procedure Variation Sheet (PVS) attached to this document in Table 8-1.

The PVS shall contain:

- Reference to the procedure to be changed
- Reference to the relevant test, procedure page and paragraph
- Description of the change
- Reason for change
- Engineering and QA signature
- Customer signature (when required).

#### 8.1 Procedure variation sheet

The Procedure Variation Sheet is shown in Table 8-1.

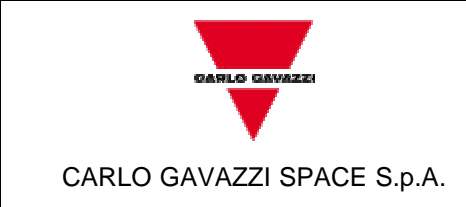

DOC N°: DPU-PR-CGS-001

ISSUE : 2 DATE: 24/10/2001

PAGE : 58 of 57

| PROCEDURE VARIATION SHEET |     |              |               |  |  |
|---------------------------|-----|--------------|---------------|--|--|
| Test procedure Ref.:      |     | Page revised | Para. revised |  |  |
| Description of changes:   |     | ·            |               |  |  |
|                           |     |              |               |  |  |
|                           |     |              |               |  |  |
|                           |     |              |               |  |  |
|                           |     |              |               |  |  |
|                           |     |              |               |  |  |
|                           |     |              |               |  |  |
|                           |     |              |               |  |  |
| Reason for changes:       |     |              |               |  |  |
|                           |     |              |               |  |  |
|                           |     |              |               |  |  |
|                           |     |              |               |  |  |
|                           |     |              |               |  |  |
|                           |     |              |               |  |  |
| CONCURRENCE               |     |              |               |  |  |
| TEST COND                 | P.A | ENG.         | CUSTOMER      |  |  |

Table 8-1

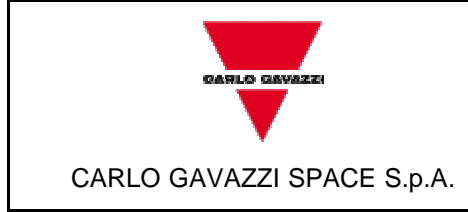

DOC N°: DPU-PR-CGS-001

ISSUE : 2 DATE: 24/10/2001

PAGE : 59 of 57

#### 9 APPENDIX A

#### 1355 Links Connections

- a. To test Link 1 make the following connections between Micro-D plug and P2:
   Din+ 10; Din- 11; Sin+ 14; Sin- 15; Sout+ 6; Sout- 7; Dout+ 2; Dout- 3.
- b. To test Link 2 make the following connections between Micro-D plug and P2:
   Din+ 44; Din- 45; Sin+ 48; Sin- 49; Sout+ 40; Sout- 41; Dout+ 36; Dout- 37.
- c. To test Link 3 make the following connections between Micro-D plug and P2: Din+ 74; Din- 75; Sin+ 78; Sin- 79; Sout+ 70; Sout- 71; Dout+ 66; Dout- 67.

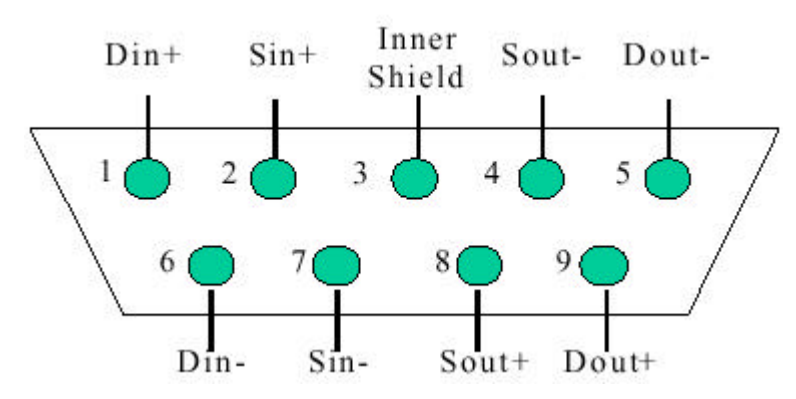

Picture 2 Viewed from rear of socket or front of plug